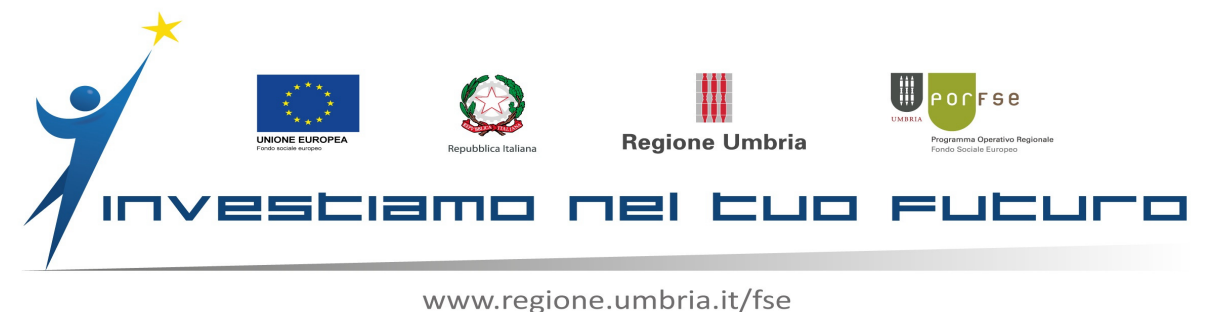

## Indicazioni operative per l'inserimento in Siru-Web della richiesta di Remunerazione del Soggetto Promotore

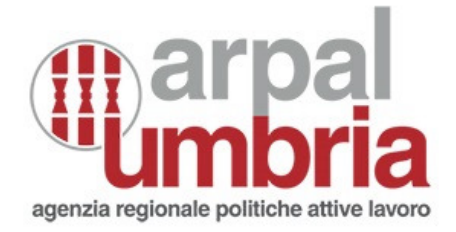

1

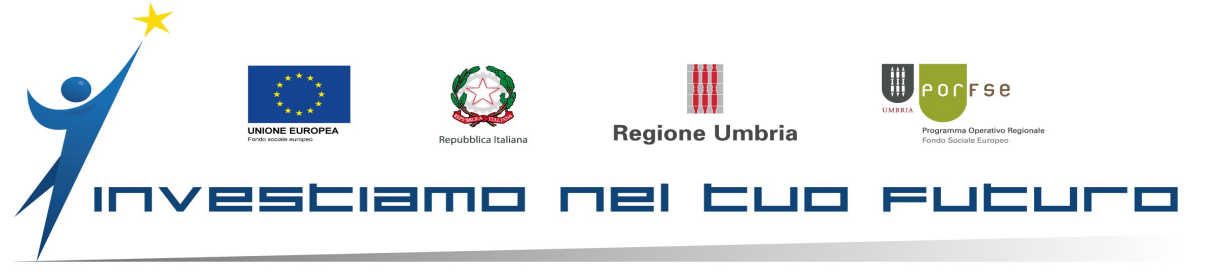

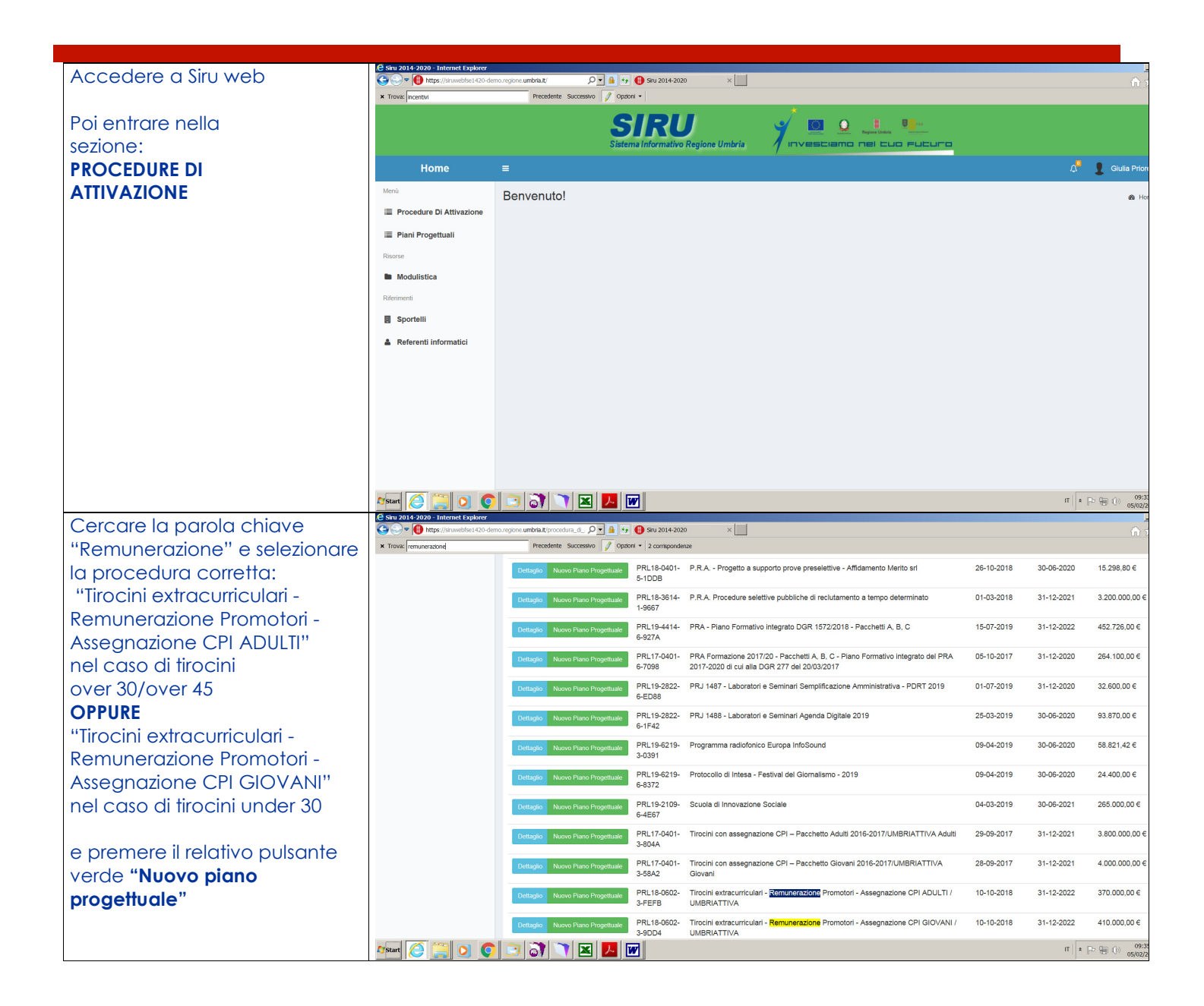

2

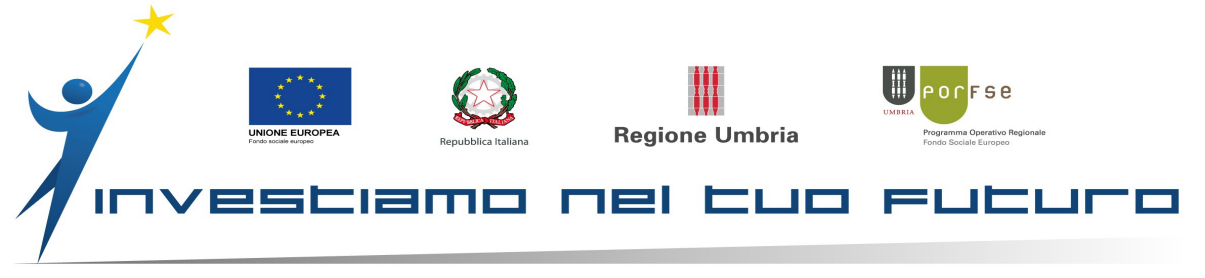

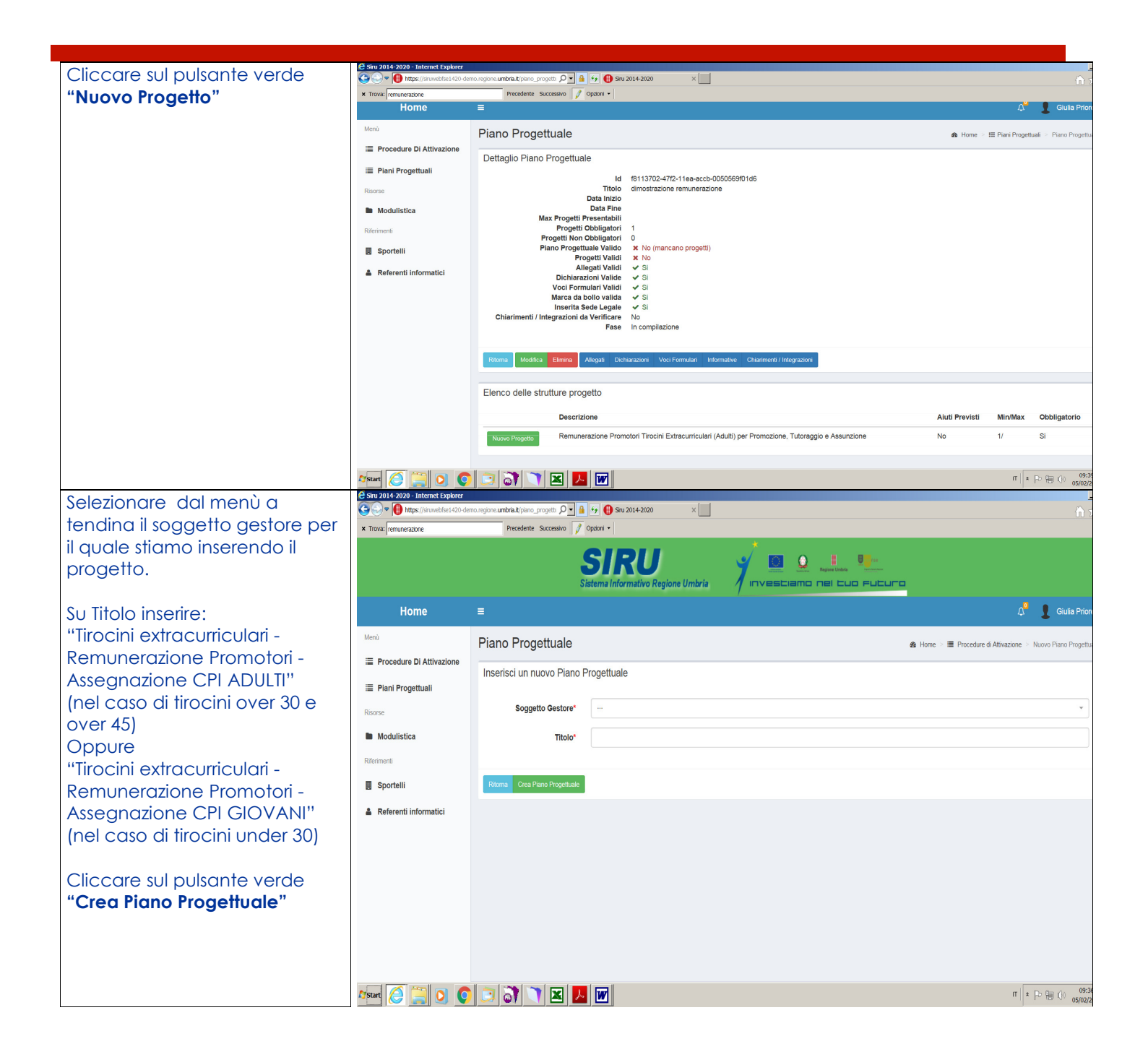

3

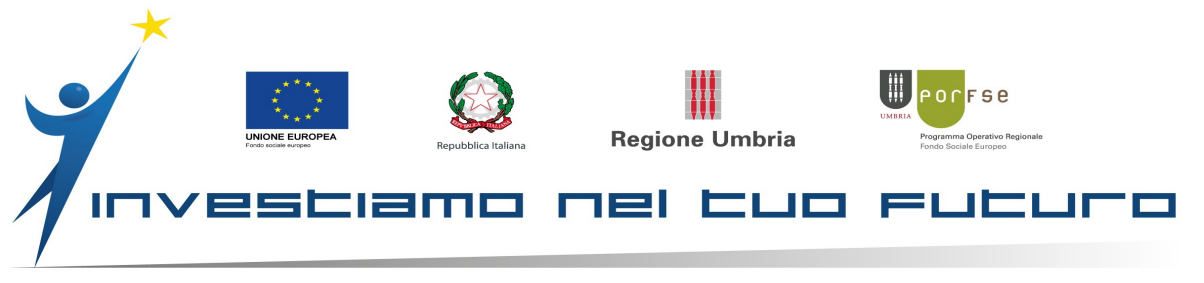

## Titolo progetto:

"Tirocini extracurriculari -Remunerazione Promotori -Assegnazione CPI (Adulti o Giovani) dal...al..."

## \*\*per le date:

Sui tirocini - O30 e/o O45 dal... inserire la data di inizio del tirocinio iniziato per primo. Nel caso di più tirocini iniziati nello stesso giorno è sufficiente inserirne uno a propria scelta; al... (data fine ultimo tirocinio) Oppure: Sui tirocini - Giovani dal... (data di inizio del tirocinio – UNDER 30 iniziato per primo. Nel caso di più tirocini iniziati nello stesso giorno è sufficiente inserirne uno a propria scelta); al ... (data fine ultimo tirocinio)\*\*

| Siru 2014-2020 - Internet Explorer | mo, regione, umbria il/progetto/f8112 O | 4+ 🚯 Snu 2014-2020                                                 | x                                                                                     |                                |                                                      |
|------------------------------------|-----------------------------------------|--------------------------------------------------------------------|---------------------------------------------------------------------------------------|--------------------------------|------------------------------------------------------|
| * Trova: remunerazione             | Precedente Successivo 🧳                 | Opzioni •                                                          |                                                                                       |                                |                                                      |
|                                    | 5                                       | <b>SIRU</b><br>istema Informativo Regione U                        |                                                                                       |                                |                                                      |
| Home                               |                                         |                                                                    |                                                                                       |                                | 🖓 🚦 Giulia Prio                                      |
| Menù                               | Progetto                                |                                                                    |                                                                                       | & Home > I≣                    | Piani Progettuali 🗧 🔚 Piano Progettuale 🗧 Nuovo Prog |
| Procedure Di Attivazione           | Struttura del progetto                  |                                                                    |                                                                                       |                                |                                                      |
| Piani Progettuali                  |                                         | Descrizione Remunerazione P                                        | romotori Tirocini Extracurriculari (Adulti) per Promozie                              | one, Tutoraggio e Assunzion    | e                                                    |
| Risorse                            | Intervent                               | o Specifico Tirocinio formativo<br>tato Atteso Eavorire l'inserime | extra curriculare regionale<br>nto lavorativo e l'occupazione dei disoccupati di lung | ia durata e dei soggetti con n | nanniore difficoltà di inserimento lavorativo nonché |
| Riferimenti                        |                                         | sostegno delle per<br>Classe Geo Tirocini extracurric              | sone a rischio di disoccupazione di lunga durata<br>olari                             |                                |                                                      |
| Sportelli                          |                                         |                                                                    |                                                                                       |                                |                                                      |
| Referenti informatici              | Inserisci un Nuovo Proget               | to                                                                 |                                                                                       |                                |                                                      |
|                                    | Codice locale del Progetto              | FSE1420-20-1-81-936-1D3C6                                          | 86D                                                                                   |                                |                                                      |
|                                    | Titolo Progetto*                        |                                                                    |                                                                                       |                                |                                                      |
|                                    | Tipo Aluto*                             |                                                                    |                                                                                       |                                | Ť                                                    |
|                                    | Sintesi Progetto*                       |                                                                    |                                                                                       |                                |                                                      |
|                                    |                                         |                                                                    |                                                                                       |                                |                                                      |
|                                    | Ritorna Crea Progetto                   |                                                                    |                                                                                       |                                |                                                      |
| 🌆 🖓 🔁 🛃 💟                          | 🖾 🎯 🔍 🖄 🚣                               |                                                                    |                                                                                       |                                | IT * P + () 05/02/                                   |
|                                    |                                         |                                                                    |                                                                                       |                                |                                                      |

Tipo aiuto: Selezionare unica voce selezionabile

Sintesi progetto: Copiare il titolo anteponendo la parola "sintesi:" (Es: "Sintesi: Tirocini extracurriculari - Remunerazione Promotori - Assegnazione CPI(Giovani o Adulti)dal...al...")

## Cliccare su "Crea Progetto"

| * Trova: remunerazione                                                                                                    | Precedente Successivo 🥖 Opzioni -                                                                                                    |                                         |                                                 |
|----------------------------------------------------------------------------------------------------|----------------------------------------------------------------------------------------------------|-----------------------------------------|-------------------------------------------------|
| Home                                                                                                    | =                                                                                                    |                                         | 🗘 👤 Giulia Pris                                 |
| Menù                                                                                                    | Progetto                                                                                                    | 🔕 Home 🖂 🖽 Piani Pr                     | ogettuali 🗧 🛅 Piano Progettuale 🗧 Dettaglio Pro |
| i≣ Procedurus Di Attivadione<br>i≣ Plani Progettuali<br>Porores<br>Modulistica<br>Reterement<br>Sporteili<br>▲ Referenti informatici | Progetto k 3/37468-470-11es sect-00005690168 Codies locals del Progetto FEE1420-20-141-935-502-4378 Titolo Progetto dimostratorione remunanzatore Sociale Procedute instreta dimostrazione Progetto Valido X No (mecano consistervisa) Cost Antivis Vanio X No Mellegal Validi X No Desmanziori Valido X No Mellegal Validi X No Desmanziori Valido X No Rese In compliazione |                                         |                                                 |
|                                                                                                    | Elenco delle Strutture Attività                                                                                                    |                                         |                                                 |
|                                                                                                    | Descrizione                                                                                                    | Tipo attività                           | Inseribile in fase di<br>Min Max gestione       |
|                                                                                                    | Nuova Attivita Remunerazione Promotori Tirocini Extracurriculari (Adulti) per Promozione, Tutoraggio e Assunzione                                                                                                    | Attività non formativa a costi<br>reali | 1 1 No                                          |
|                                                                                                    | Powered by Performer S.p.a.                                                                                                    |                                         |                                                 |
|                                                                                                    |                                                                                                    |                                         | IT * 🗈 🐜 🕧 🔐                                    |

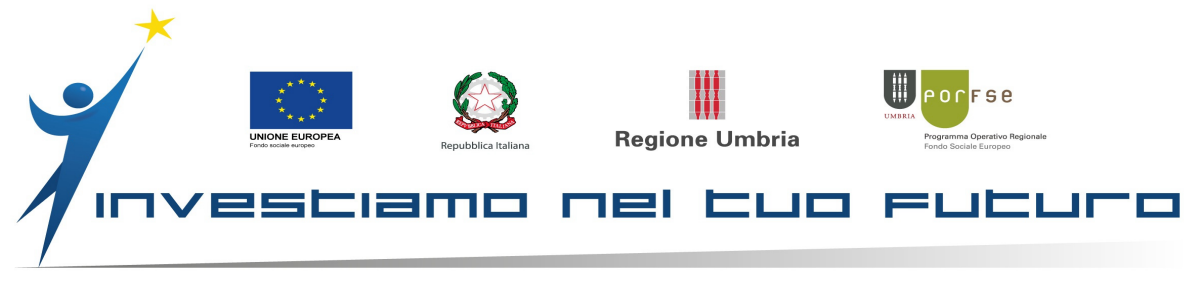

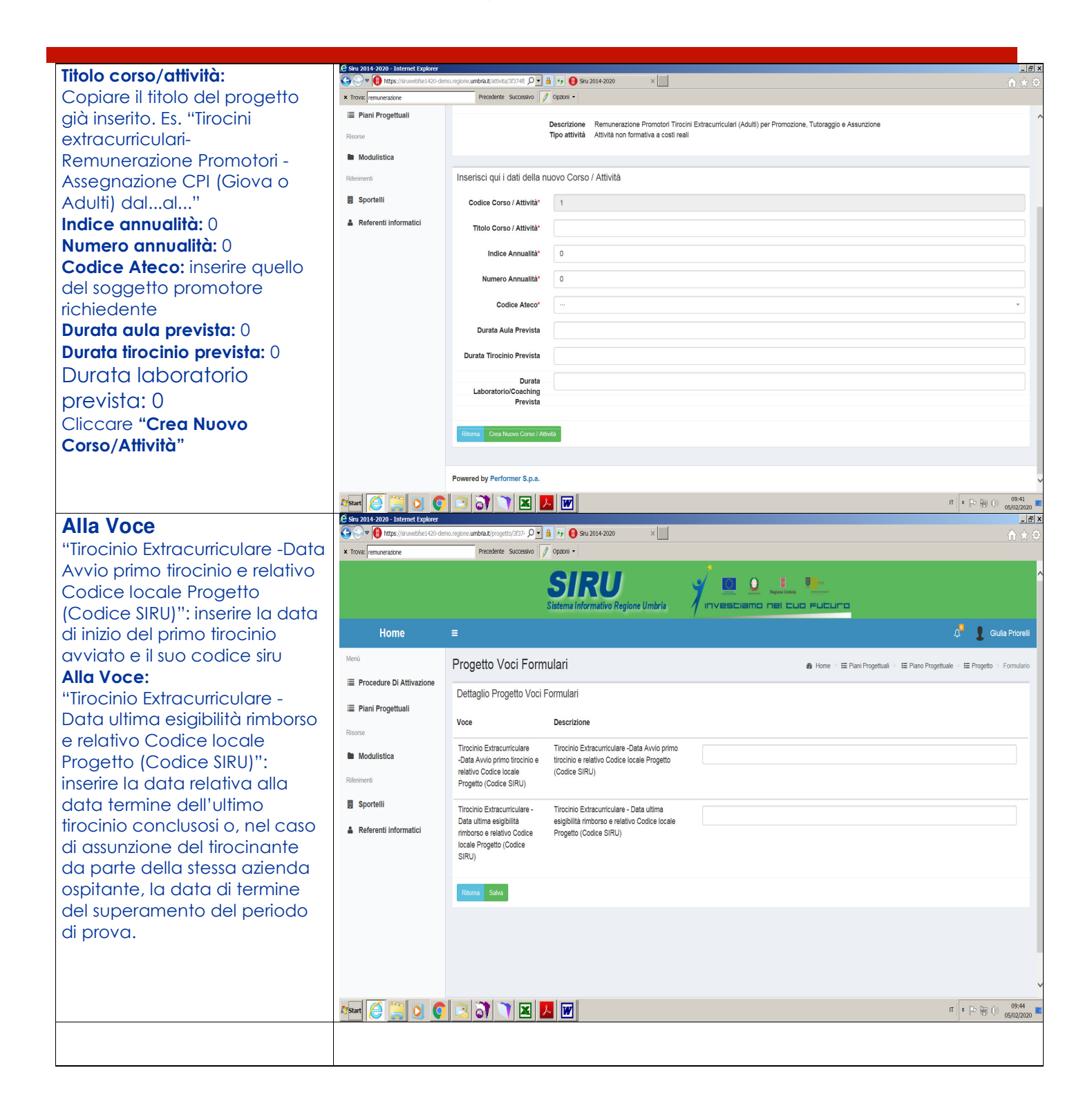

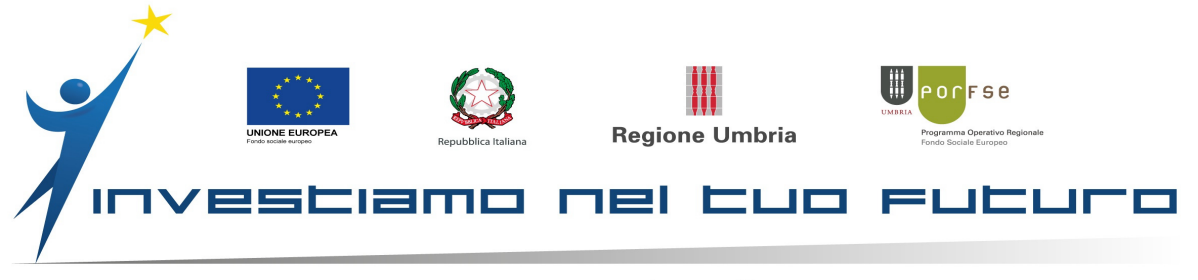

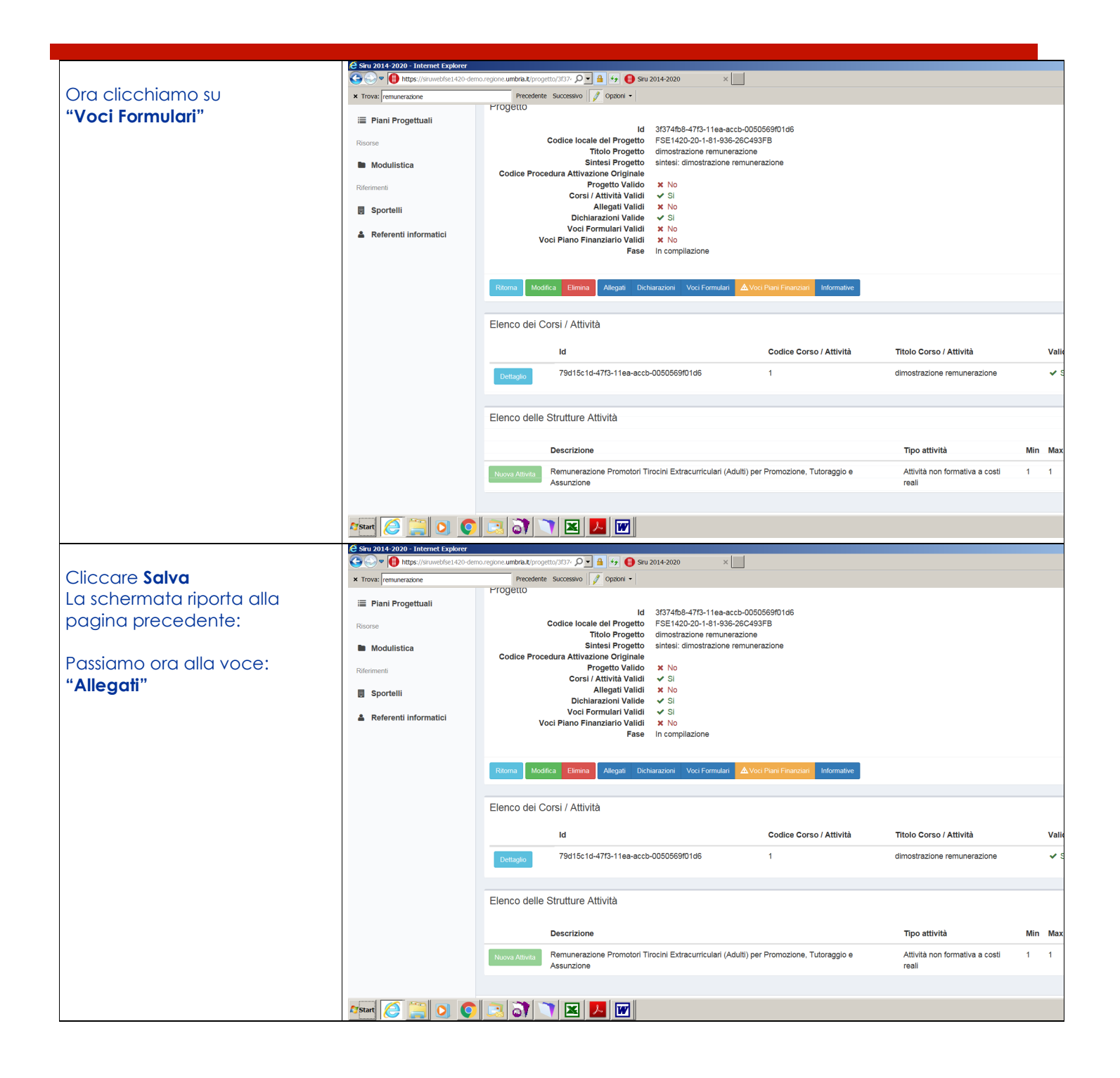

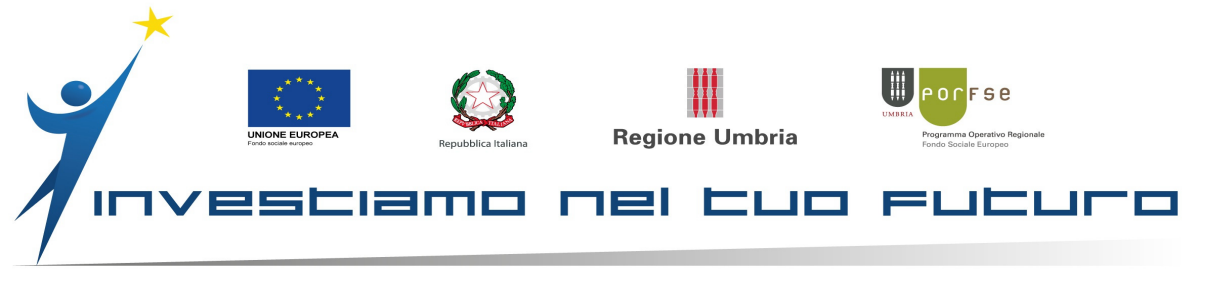

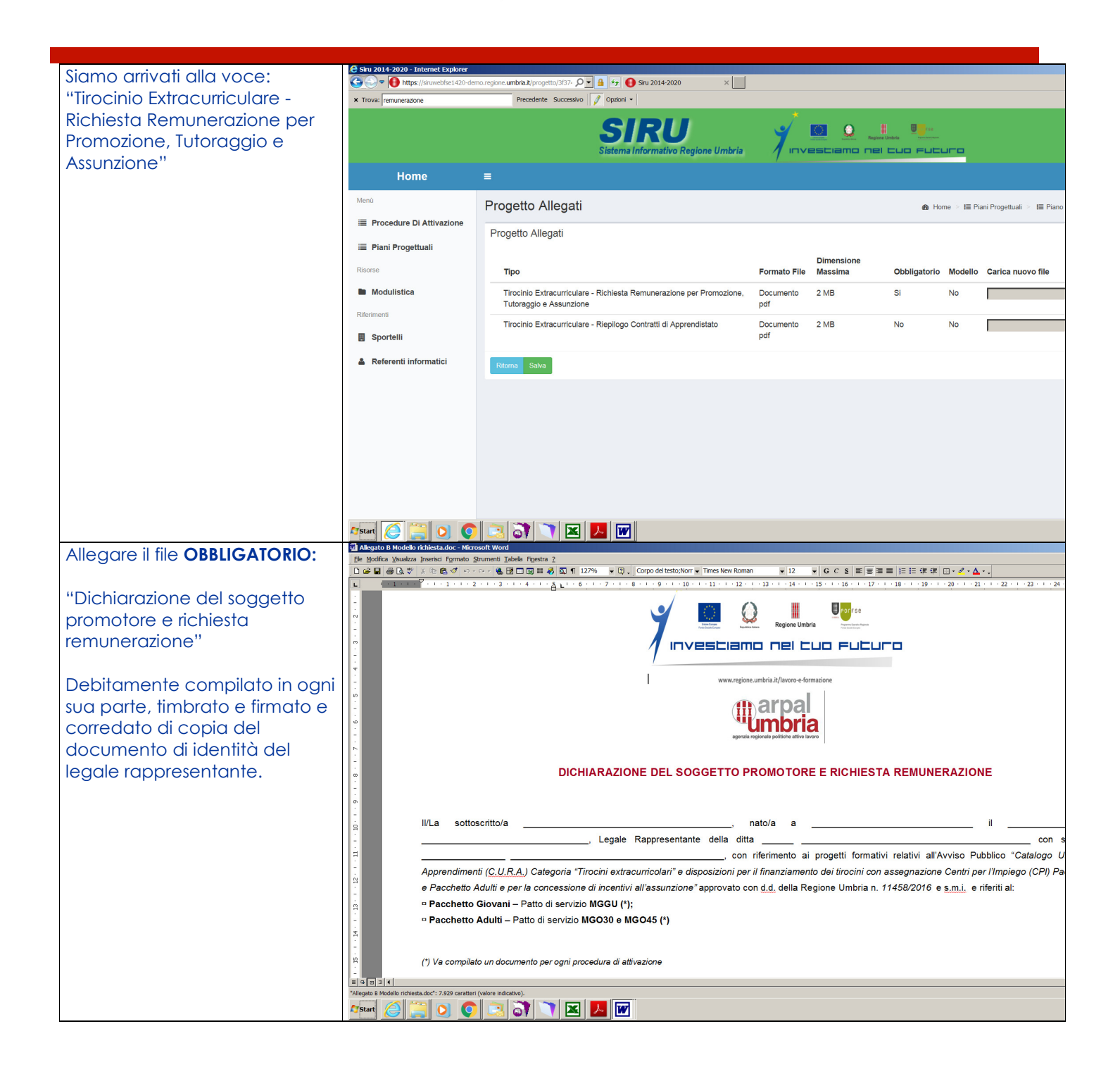

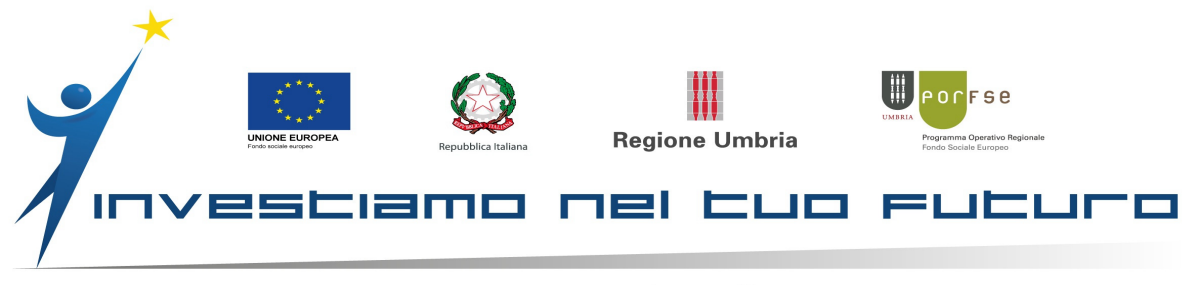

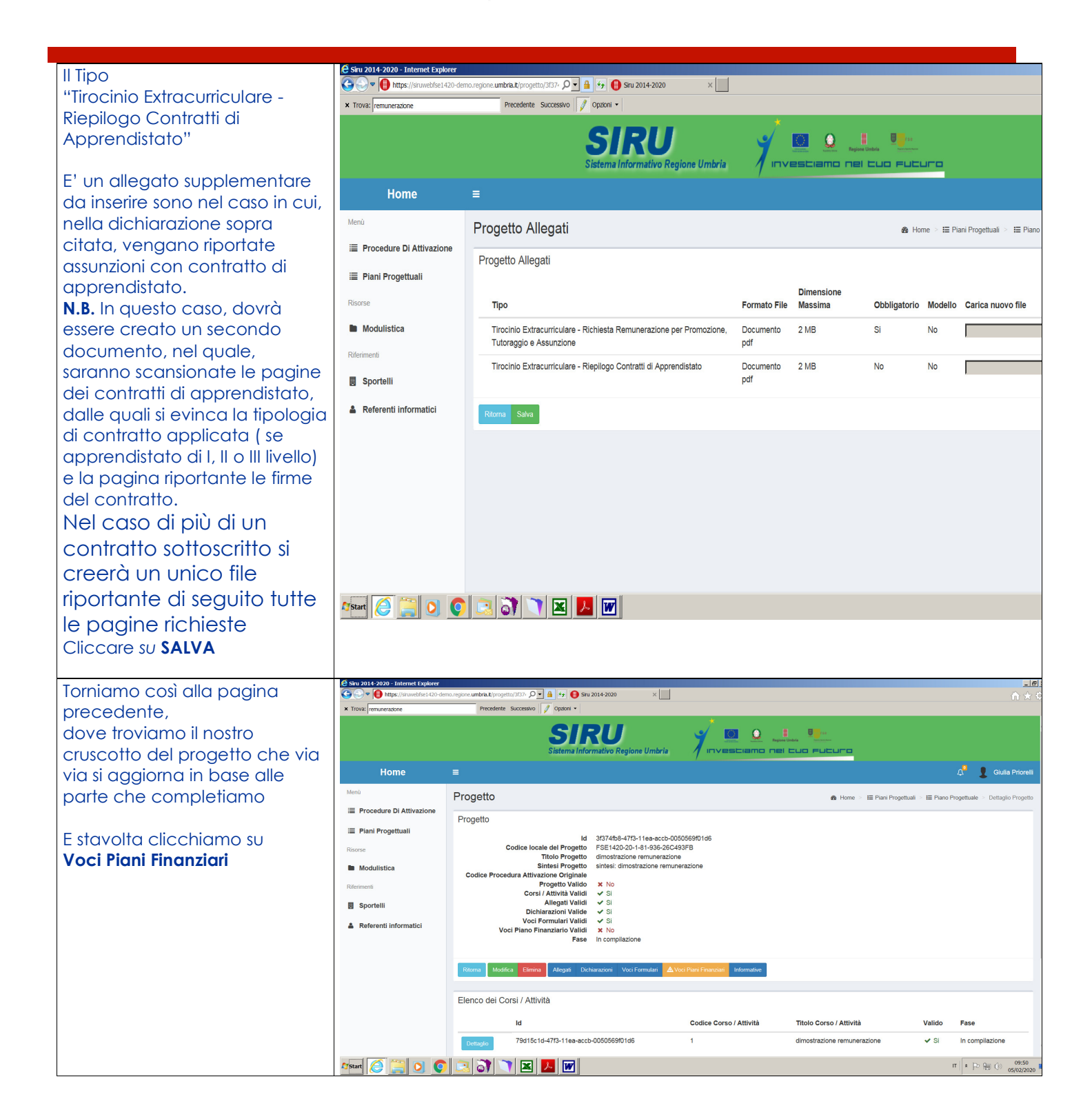

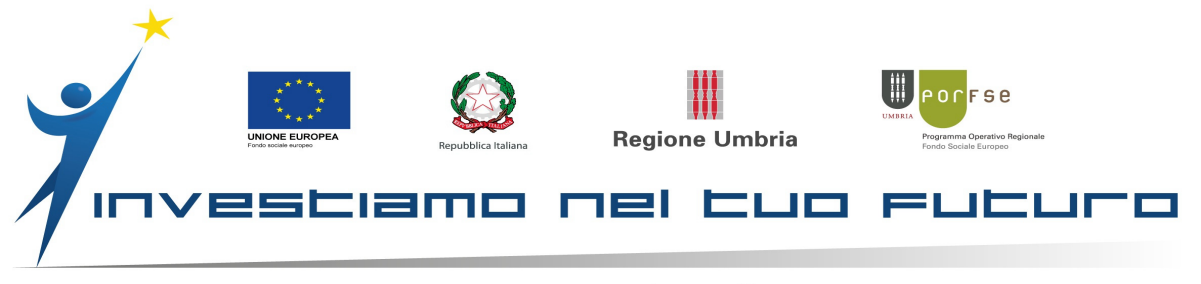

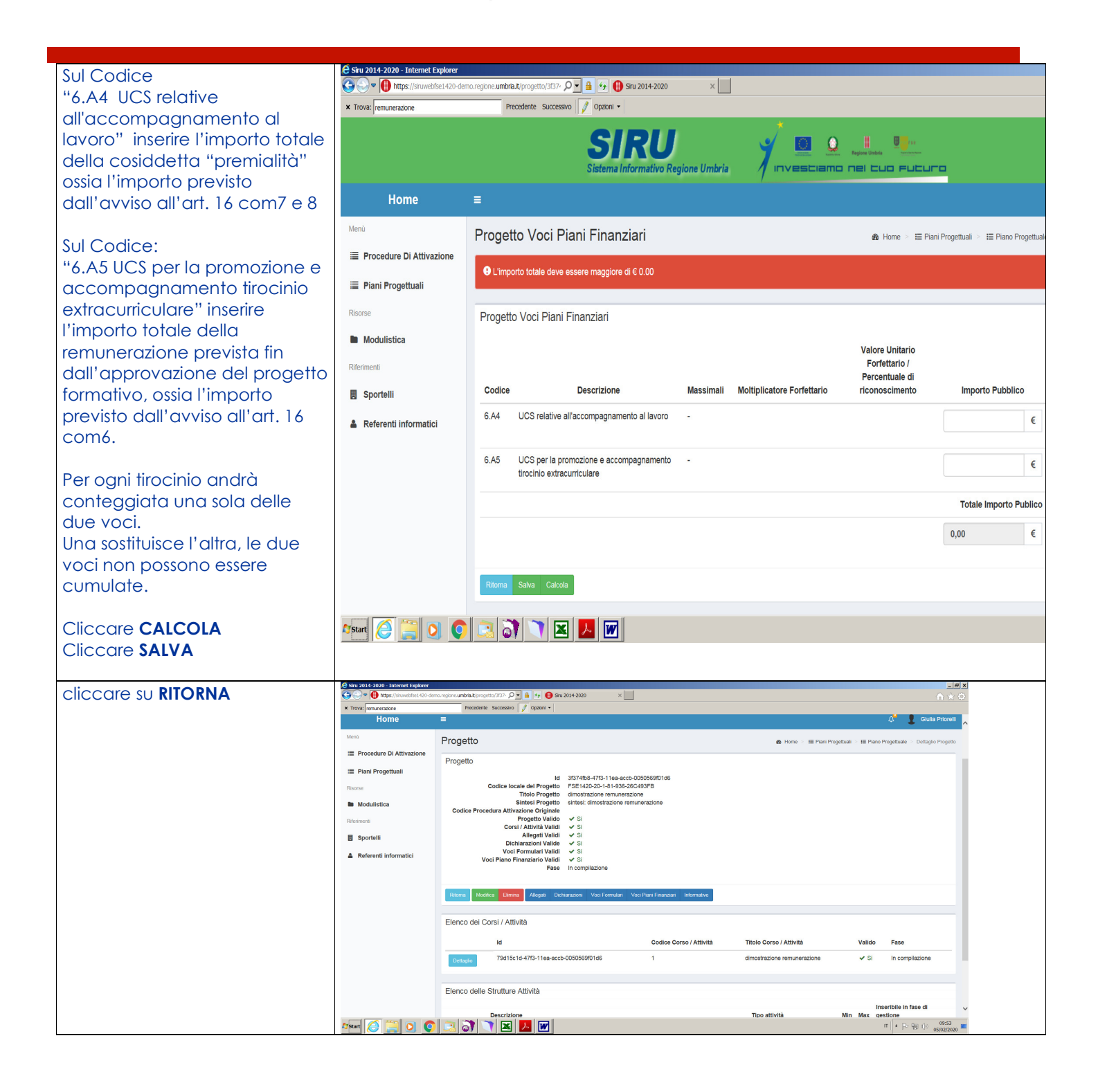

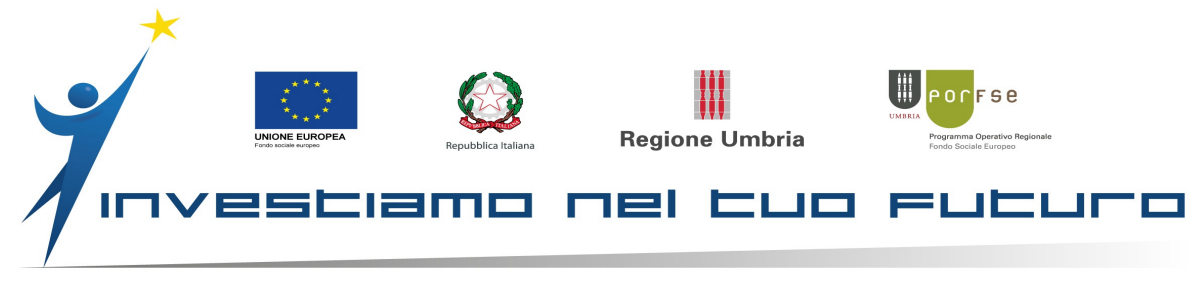

A questo punto si può procedere con l'invio da parte del legale rappresentante. Da qui inizia lo stesso iter incontrato per i tirocini, con le fasi di Ammissibilità e Finanziamento, da parte della PA poi il soggetto promotore dovrà cliccare, nella persona del legale rappresentante su INVIA senza fare alcuna operazione, La PA provvederà a dare la Conferma Avvio ed infine il progetto relativo alla Remunerazione arriverà in **GESTIONE**. SOLO DOPO che il progetto sarà in questa fase il Soggetto Promotore potrà provvedere alla emissione della NOTA DI RIMBORSO inviandola all'indirizzo PEC: lavoroperugia@pec.arpalumbria.it con OGGETTO: C.a. Dott. Pompili- Sezione Amministrazione implementazione servizi per il lavoro "Tirocini extracurricolari Garanzia Giovani e Adulti- Richiesta remunerazione soggetto promotore (Indicare il nome del soggetto promotore) Allegare separatamente le note di rimborso relative a "pacchetto ajovani" e "pacchetto" adulti" specificando nel nome del file se si tratta di una o dell'altra tipologia ( nome file: "Remunerazione nome soggetto promotore Adulti" oppure "Remunerazione nome soggetto promotore Giovani". Allegare la Nota di Rimborso in formato PDF redatta su carta intestata del soggetto. promotore richiedente. ◆ La nota dovrà essere completa di marca da bollo da  $\in$  2.00 ( Si ricorda che la data di emissione della marca da bollo dovrà essere antecedente o dello stesso giorno della data della Nota di Rimborso, mai posteriore per non incorrere in sanzioni) 🔷 La nota dovrà essere indirizzata ad Arpal Umbria, Corso Vannucci, 96 Perugia; C.F. / P. IVA.: 03630270548. Nella DESCRIZIONE riportare: "Catalogo Unico Regionale Apprendimenti (C.U.R.A.) Categoria "Tirocini extracurricolari" Garanzia Giovani e adulti - REMUNERAZIONE DEL SOGGETTO PROMOTORE – TIROCINI PACCHETTO GIOVANI o ADULTI – codice Siru del progetto di remunerazione" (scealiere se si tratta dell'una o l'altra casistica) Si ricorda di inserire l'IBAN del conto corrente intestato al soggetto promotore richiedente. Dovrà essere allegata copia del documento di identità del lagale rappresentante. Si ricorda di inserire la dicitura: "Fuori campo IVA art. 2 comma 3 lettera A DPR n.633/1972.

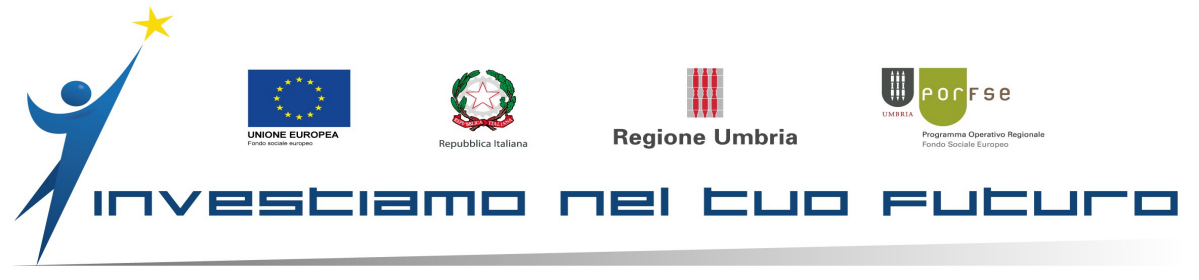

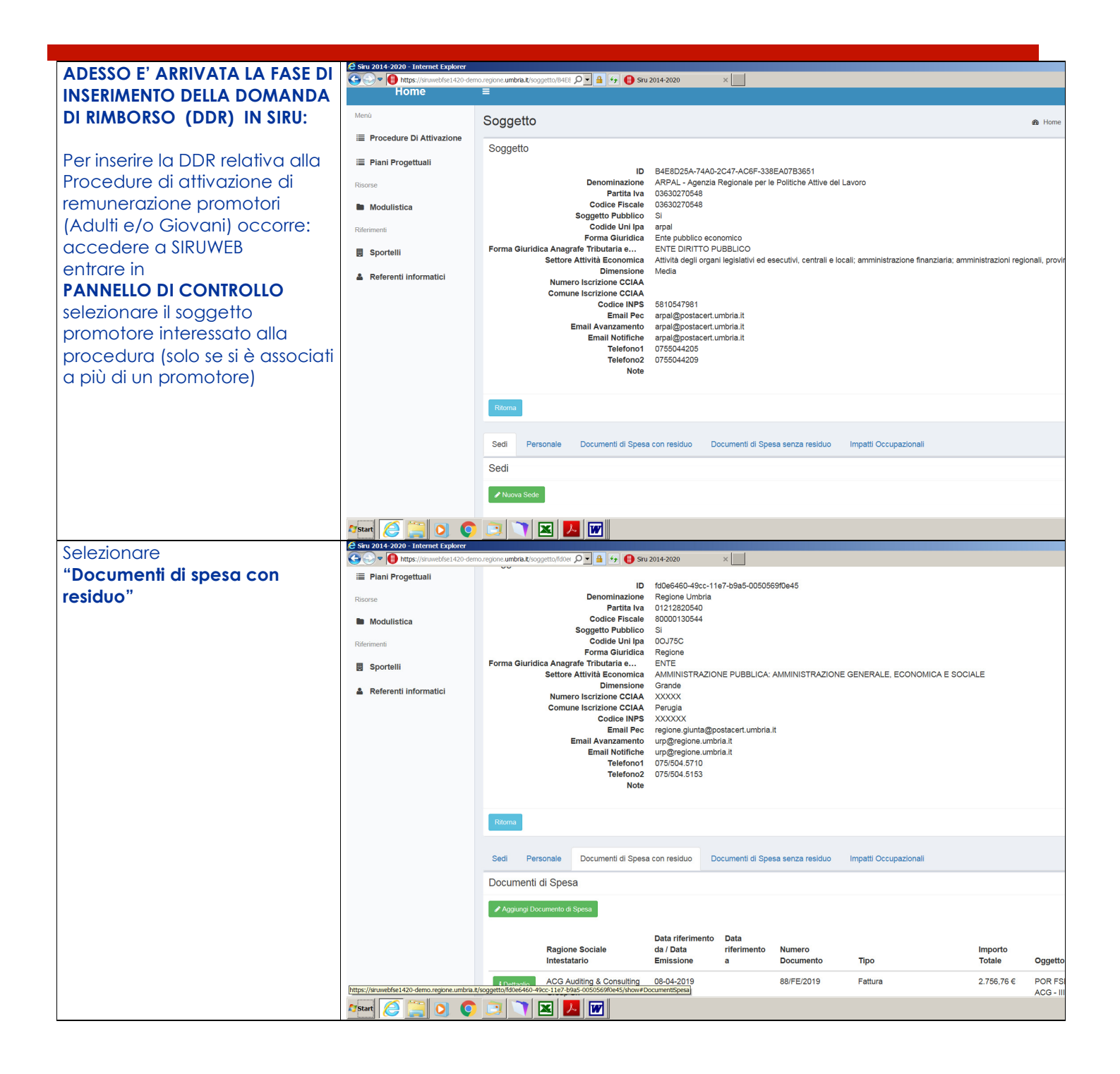

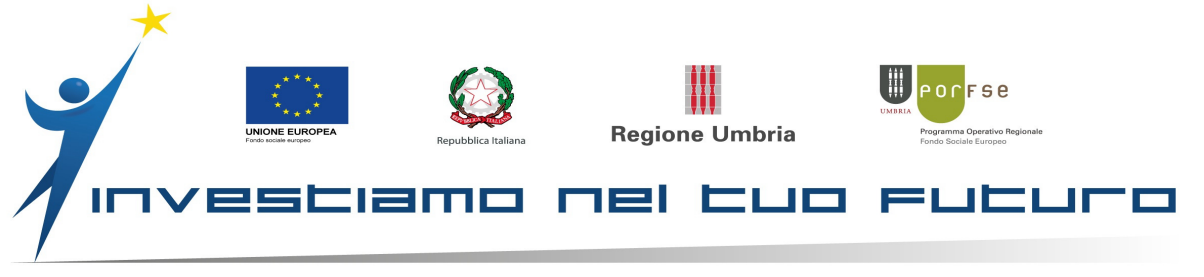

| Aggiungi                             | E Siru 2014-2020 - Internet Explorer    | o continue u <b>mbria i</b> l fonomatto, dan assente amara (MAss6420). |                                                                |
|--------------------------------------|-----------------------------------------|------------------------------------------------------------------------|----------------------------------------------------------------|
| / ggiongi                            | File Modifica Visualizza Preferiti Stru | menti ?                                                                |                                                                |
| "Documento di spesa"                 | 🛛 🍰 👭 Cartelino orario - Intranet 🗿 S   | iti suggeriti + 🍶 PROVINCIA + 🎉 SERVIZIO +                             |                                                                |
|                                      |                                         |                                                                        |                                                                |
|                                      |                                         |                                                                        |                                                                |
|                                      |                                         |                                                                        |                                                                |
|                                      | Home                                    |                                                                        |                                                                |
|                                      | Menù                                    | Documento di Spesa                                                     | 🏟 Home 🗉 👗 Panello di Controlio 🖂 🗍 Soco                       |
|                                      | E Procedure Di Attivazione              |                                                                        |                                                                |
|                                      | Piani Progettuali                       | Nuovo Documento di Spesa                                               |                                                                |
|                                      | Risorse                                 | Id Soggetto Gestore*                                                   | fa0e6460-49cc-11e7-b9a5-0050569f0e45                           |
|                                      |                                         | Denominazione Soggetto Gestore*                                        | Regione Umbria                                                 |
|                                      | Modulistica                             |                                                                        |                                                                |
|                                      | Riferimenti                             | Codice Fiscale Soggetto Gestore*                                       | 80000130544                                                    |
|                                      | Sportelli                               | Tipo*                                                                  |                                                                |
|                                      | 🌲 Referenti informatici                 | Numero Documento*                                                      |                                                                |
|                                      |                                         |                                                                        | Campo abbligatorio                                             |
|                                      |                                         | Oggetto*                                                               |                                                                |
|                                      |                                         | Importo Totale*                                                        |                                                                |
|                                      |                                         | Data riferimento da / Data                                             |                                                                |
|                                      |                                         | Emissione*                                                             |                                                                |
|                                      |                                         | Data riferimento a                                                     |                                                                |
|                                      |                                         | Ragione Sociale Intestatario*                                          |                                                                |
|                                      |                                         |                                                                        |                                                                |
|                                      |                                         | Codice Fiscale Intestatario*                                           |                                                                |
|                                      |                                         | Allega Documento*                                                      | Sfoglia                                                        |
|                                      |                                         |                                                                        |                                                                |
|                                      |                                         |                                                                        |                                                                |
|                                      |                                         | Accertarsi che i dati insenti                                          | concidano con quanto nportato nel documento allegato.          |
|                                      | Sini 2014-2020 - Internet Explorer      |                                                                        |                                                                |
| Alla Voce                            | C C + ttps://siruwebfse1420-d           | emo.regione. <b>umbria.it</b> /soggetto_documento_spesa/fd0e           | 640- 🔎 🔒 😚 📵 Siru 2014-2020 🛛 🗙 🛄                              |
| <b>Tipo:</b> dichiarazione promotori | File Modifica Visualizza Preferiti S    | itrumenti ?                                                            |                                                                |
|                                      | ) 🧏 🗄 Cartelino orario - Intranet 🤌     | Siti suggeriti * 🔐 PROVINCIA * 🔐 SERVIZIO *                            | · · · · · · · · · · · · · · · · · · ·                          |
| per promozione                       |                                         |                                                                        | SIRU 🗸 🗉 o 🙏 🖷                                                 |
| tirocinio/accompagnamento            |                                         |                                                                        | Sistema Informativo Regione Umbria                             |
| al lavoro"                           | Hama                                    |                                                                        |                                                                |
|                                      | Home                                    | =                                                                      |                                                                |
|                                      | Menü                                    | Documento di Spesa                                                     | 🍘 Home 🕤 👗 Panello di Con                                      |
|                                      | Procedure Di Attivazione                | Nueve Desumente di Spess                                               |                                                                |
|                                      | Piani Progettuali                       | Nuovo Documento di Spesa                                               |                                                                |
|                                      | Risone                                  | Id Soggetto Gestore                                                    | fd0e6460-49cc-11e7-b9a5-0050569f0e45                           |
|                                      | D. Maduliation                          | Denominazione Soggetto Gestore                                         | Regione Umbria                                                 |
|                                      | <ul> <li>Modulistica</li> </ul>         |                                                                        |                                                                |
|                                      | Riferimenti                             | Codice Fiscale Soggetto Gestore                                        | 80000130544                                                    |
|                                      | Sportelli                               | Tipo                                                                   | • ·                                                            |
|                                      | Referenti informatici                   | Numero Desumente                                                       |                                                                |
|                                      |                                         | Numero Documento                                                       |                                                                |
|                                      |                                         | Oggetto                                                                | Atto di liquidazione effettuata dalla pubblica amministrazione |
|                                      |                                         | Importo Totale                                                         | Cedolino stipendio                                             |
|                                      |                                         |                                                                        | Contratto di locazione                                         |
|                                      |                                         | Data riferimento da / Dat<br>Emissione                                 | Discussanto di vigonio     Decumento di vigonio                |
|                                      |                                         | Data riferimente                                                       |                                                                |
|                                      |                                         | Data mentionito                                                        |                                                                |
|                                      |                                         | Ragione Sociale Intestatario                                           |                                                                |
|                                      |                                         | Codice Fiscale Intestatario                                            | r                                                              |
|                                      |                                         |                                                                        |                                                                |
|                                      |                                         | Allega Documento                                                       | Sfoglia                                                        |
|                                      |                                         |                                                                        |                                                                |
|                                      |                                         | Accertarsi che i dati in                                               | seriti coincidano con quanto riportato nel documento allegato. |
|                                      |                                         |                                                                        | anna ann ann ann ann ann ann ann ann an                        |
|                                      | A Start                                 |                                                                        |                                                                |

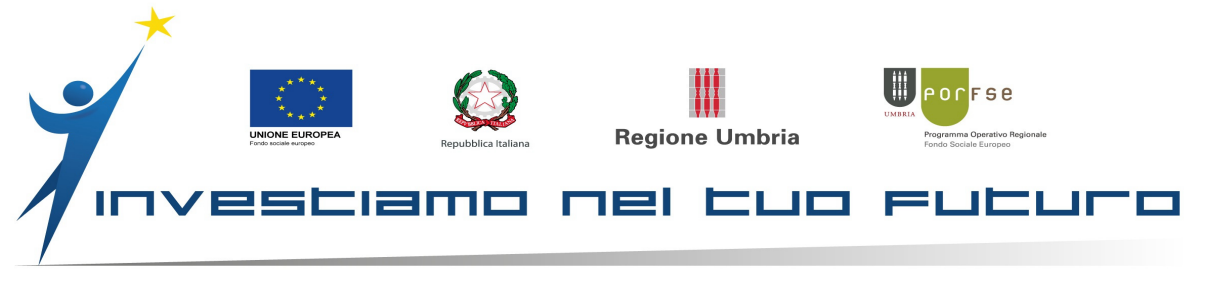

| Alla Voce                        | 🗧 Saru 2014-2020 - Internet Explorer         | e umbria it joggetto_documento_spesa/fdde6460 - 🔎 💆 🔩        | 5w 2014-2020 ×                                                                                                    | _ <b></b><br>• ★ ©                 |
|----------------------------------|----------------------------------------------|--------------------------------------------------------------|----------------------------------------------------------------------------------------------------|------------------------------------|
|                                  | File Modifica Visualizza Preferiti Strumenti | 2                                                            |                                                                                                    |                                    |
| "NUMERO DOCUMENIO":              | y 🗿 Cartelino orario - Intranet 🦚 Sit sugge  | ni • 🔐 Provincia • 🍰 Servizio •                              |                                                                                                    | ~                                  |
| inserire numero di Protocollo    |                                              |                                                              | SIRU                                                                                                    |                                    |
| della Richiesta di               |                                              |                                                              |                                                                                                    |                                    |
|                                  | Home ≡                                       |                                                              |                                                                                                    | 🗘 💈 Giulia Priorelli               |
| Remunerazione (doc già           | Menù Do                                      | cumento di Spesa                                             | 🌒 Home > 🛔 Panelo di Controlio > 📰 S                                                                                                    | aggetto > Nuovo Documento di Spesa |
| inviato in "allegati" in fase di | Procedure Di Attivazione     Nu              | iovo Documento di Spesa                                      |                                                                                                    |                                    |
| richiesta della remunorazione)   | Riserse                                      | Id Soggetto Gestore* 100e6460-490                            | -11e7-b9a5-005056900e45                                                                                                    |                                    |
| nemesta della terriorierazione)  | Modulistica                                  | Denominazione Soggetto Gestore' Regione Umb                  | 9                                                                                                    |                                    |
|                                  | Riferimenti                                  | Codice Fiscale Soggetto Gestore' 80000130544                 |                                                                                                    |                                    |
|                                  | Sportelli                                    | Tipo* Dichiarazione                                          | promotori per pormozione tirocinio / accompagnamento al lavoro                                                                                                    |                                    |
|                                  | 🛔 Referenti informatici                      | Numero Documento*                                            | Structure State State                                                                                                    | x                                  |
|                                  |                                              | Ornetto                                                      |                                                                                                    |                                    |
|                                  |                                              | lanata Tatalal                                               |                                                                                                    |                                    |
|                                  |                                              | Importo rotale                                               |                                                                                                    |                                    |
|                                  |                                              | Data riferimento da / Data<br>Emissione*                     |                                                                                                    |                                    |
|                                  |                                              | Data riferimento a                                           |                                                                                                    |                                    |
|                                  |                                              | Ragione Sociale Intestatario*                                |                                                                                                    |                                    |
|                                  |                                              | Codice Fiscale Intestatario*                                 |                                                                                                    |                                    |
|                                  |                                              | Allena Documento"                                            | Stogia                                                                                                    |                                    |
|                                  |                                              | Allege Documento                                             |                                                                                                    |                                    |
|                                  |                                              | Accertarsi che i dati inseriti coincidano con o              | ianto riportato pel documento allegato                                                                                                    | ~                                  |
|                                  | 47start 🙆 🚞 💽 🜍 (                            | <b>3 1 1</b>                                                 |                                                                                                    | π 🚔 * 🕞 🗑 ⊕ 10:23<br>26/03/2019 🛤  |
| Oggetto:                         | Siru 2014-2020 - Internet Explorer           |                                                              |                                                                                                    |                                    |
| oggeno.                          | File Modifica Visualizza Preferiti S         | erro, regione, umprie, it, sogget to _oocumento_spesa/roueo+ |                                                                                                    |                                    |
| es remunerazione promotore       | 😪 🞚 Cartelino orario - Intranet 🧧            | ) Siti suggeriti 🔹 🎉 PROVENCIA 🔹 🕌 SERVIZIO 🔹                |                                                                                                    |                                    |
| n.1                              |                                              |                                                              |                                                                                                    |                                    |
|                                  |                                              |                                                              |                                                                                                    |                                    |
|                                  |                                              |                                                              |                                                                                                    |                                    |
|                                  | Home                                         | =                                                            |                                                                                                    |                                    |
|                                  | Menù                                         | Documento di Spesa                                           |                                                                                                    | 🍪 Home 🚿 🌡 Panello di Contre       |
|                                  | E Procedure Di Attivazione                   | Nueve Desumente di Cress                                     |                                                                                                    |                                    |
|                                  | Piani Progettuali                            | Nuovo Documento di Spesa                                     |                                                                                                    |                                    |
|                                  | Risorse                                      | Id Soggetto Gestore*                                         | fd0e6460-49cc-11e7-b9a5-0050569f0e45                                                                                                    |                                    |
|                                  | B. Modulistica                               | Denominazione Soggetto Gestore*                              | Regione Umbria                                                                                                    |                                    |
|                                  | - modulisaca                                 |                                                              |                                                                                                    |                                    |
|                                  | Kanenimena                                   | Codice Fiscale Soggetto Gestore                              | 00000130344                                                                                                    |                                    |
|                                  | Sportelli                                    | Tipo*                                                        | Dichiarazione promotori per pormozione tirocinio / accompagnamento al lavoro                                                                                                    |                                    |
|                                  | Referenti informatici                        | Numero Documento*                                            | inserire il prot dell'invio                                                                                                    |                                    |
|                                  |                                              |                                                              |                                                                                                    |                                    |
|                                  |                                              | Oggetto"                                                     | ddr remunerazione GIOVANI o ADULTI                                                                                                    |                                    |
|                                  |                                              | Importo Totale*                                              | XXXXXXXXXXXXXXXXXXXXXXXXXXXXXXXXXXXXXX                                                                                                    |                                    |
|                                  |                                              | Data riferimento da / Data                                   |                                                                                                    |                                    |
|                                  |                                              | Emissione*                                                   |                                                                                                    |                                    |
|                                  |                                              | Data riferimento a                                           |                                                                                                    |                                    |
|                                  |                                              | Ragione Sociale Intestatario*                                |                                                                                                    |                                    |
|                                  |                                              | _                                                            |                                                                                                    |                                    |
|                                  |                                              | Codice Fiscale Intestatario*                                 |                                                                                                    |                                    |
|                                  |                                              | Allega Documento*                                            | Sfoglia                                                                                                    |                                    |
|                                  |                                              | -                                                            |                                                                                                    |                                    |
|                                  |                                              |                                                              |                                                                                                    |                                    |
|                                  |                                              | Accertarei che i dati ince                                   | Al established and an entrate of descents all established and a set of the set of the se |                                    |
|                                  |                                              |                                                              | lu concidano con quanto riportato nel documento allegato.                                                                                                    |                                    |

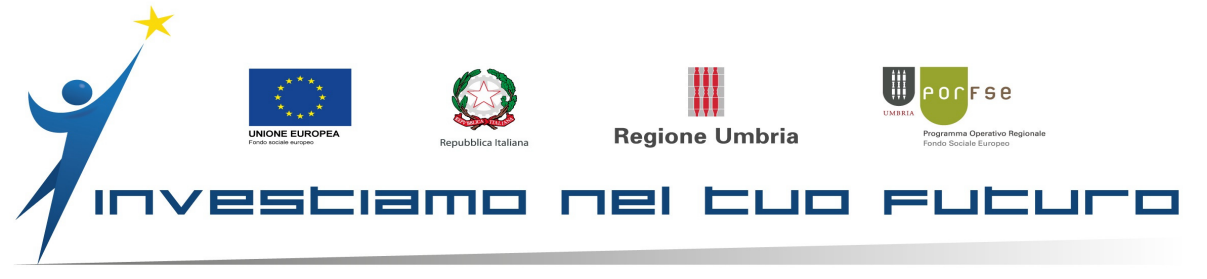

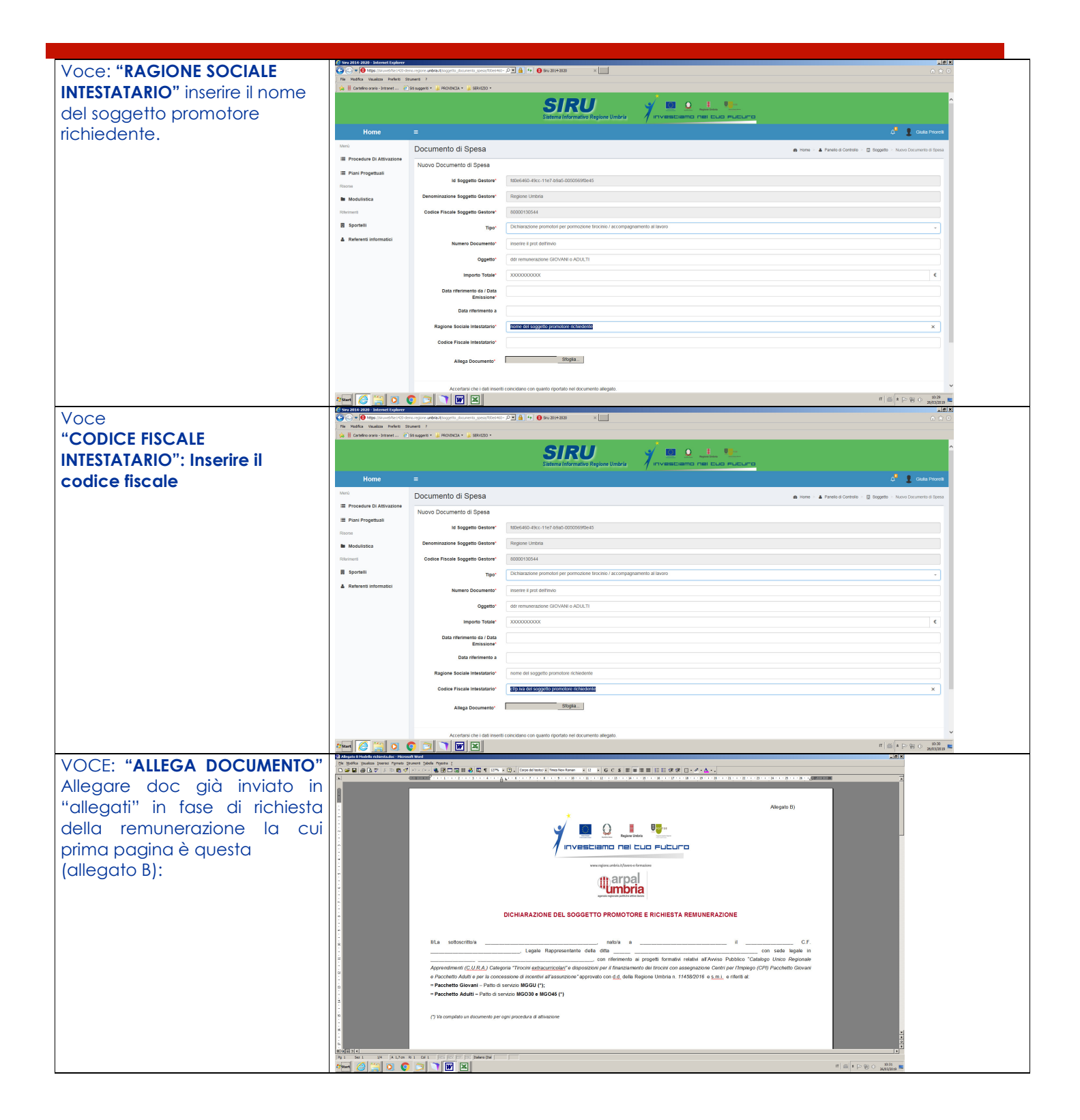

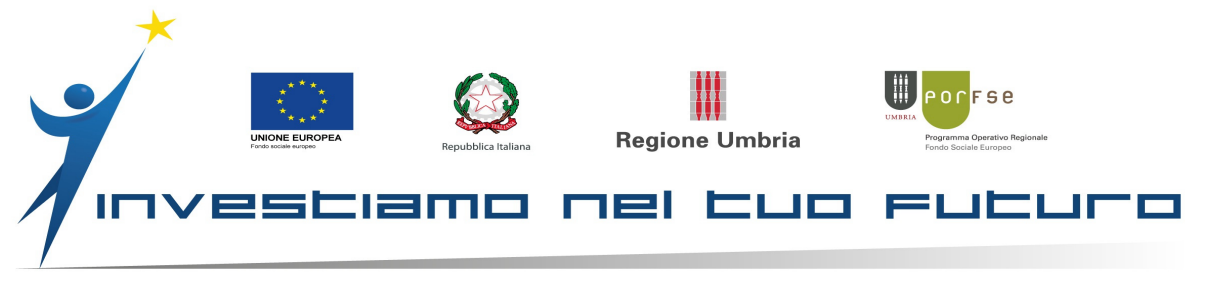

| Ling volta gliegato il                                                                                  | 😤 Siru 2014-2020 - Internet Explorer                                    |                                                   |                                                                          |
|----------------------------------------------------------------------------------------------------|-------------------------------------------------------------------------|---------------------------------------------------|--------------------------------------------------------------------------|
| documento ciccare sul                                                                                   | ← ← https://siruwebfse1420-den                                          | mo.regione. <b>umbria.it</b> /soggetto_doct 🔎 🚽 🔒 | 😽 🌐 Siru 2014-2020 🛛 🗙                                                   |
| pulsante VERDE:<br>"CREA DOCUMENTO DI SPESA"                                                            | Home                                                                    | ≡                                                 |                                                                          |
| e Cliccare sul pulsante verde<br>"Aggiungi Quitetanza"                                                  | Menù                                                                    | Quietanza                                         |                                                                          |
| <b>"TIPO PAGAMENTO":</b><br>selezionare l'ultimo della lista:                                           | <ul> <li>Procedure Di Attivazione</li> <li>Piani Progettuali</li> </ul> | Nuova Quietanza                                   |                                                                          |
| UCS remunerazione promotore<br>tirocini/accompagnamento al<br>lavoro                                    | Risorse                                                                 | Id Documento Spesa*                               | d664ada6-47ff-11ea-accb-0050569f01d6                                     |
| <b>"NR QUIETANZA":</b> scrivere 1 o il numero o riferimento che                                         | Modulistica                                                             | Numero Documento<br>Spesa*                        | 123456 del 12/01/2020                                                    |
| ritenete più congruo per<br>ritrovare il documento.                                                     | Sportelli                                                               | Documento Spesa*                                  |                                                                          |
| "IMPORTO MASSIMO<br>IMPUTABILE": scrivere l'importo<br>totale che è stato richiesto e, in               | Referenti informatici                                                   | Tipo pagamento*                                   | UCS remunezione promotore tirocini / accompagnamento al lavoro           |
| questo caso già pagato,<br>relativo a GIOVANI o ADULTI e<br>alla voce di spesa che si sta<br>inserendo. |                                                                         | Nr quietanza*                                     | 1 o o il riferimento più utile a ritrovare il documento che si va ad ins |
| "ALLEGA DOCUMENTO" NON<br>INSERIRE NESSUN DOCUMENTO                                                     |                                                                         | Importo massimo<br>imputabile*                    | inserire il totale dell'importo che si richiede                          |
| Cliccare sul pulsante VERDE:<br>"SALVA QUIETANZA".                                                      |                                                                         | Data*                                             | 05/02/2020                                                               |
|                                                                                                    |                                                                         | Allega Documento                                  | Sfoglia                                                                  |
|                                                                                                    |                                                                         | Rendi disponibile a                               |                                                                          |
|                                                                                                    |                                                                         | Soggetto aiuto stato                              |                                                                          |
|                                                                                                    | 🍂 Start                                                                 |                                                   |                                                                          |

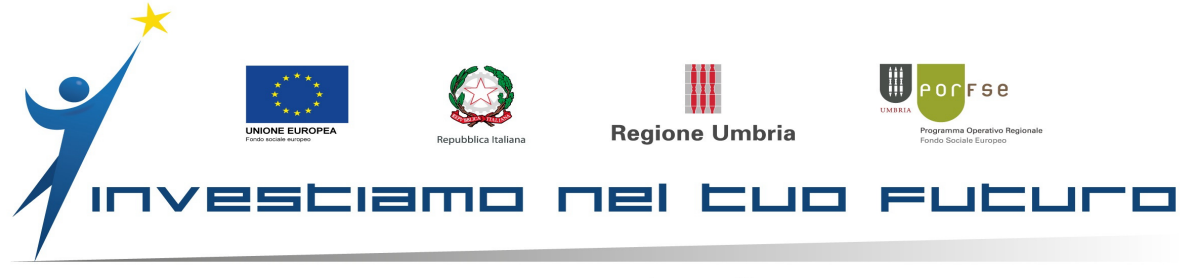

| Cliccare su:                    | C Siru 2014-2020 - Internet Explorer |                                                      |                                           |                                            |                              |                                               |         |            |
|---------------------------------|--------------------------------------|------------------------------------------------------|-------------------------------------------|--------------------------------------------|------------------------------|-----------------------------------------------|---------|------------|
| "Salva documento di sposa"      | https://siruwebfse1420-dem           | io.regione.umbria.it/soggetto_doct                   | Siru 2014-2020                            | ×                                          |                              |                                               |         |            |
| salva documento al spesa        |                                      | importo rotale                                       | 3.000,00                                  |                                            |                              |                                               |         |            |
|                                 |                                      | Data riferimento da / Data<br>Emissione*             | 05/02/2020                                |                                            |                              |                                               |         |            |
|                                 |                                      | Data riferimento a                                   |                                           |                                            |                              |                                               |         |            |
|                                 |                                      | Ragione Sociale<br>Intestatario*                     | REGIONE UMBRIA                            |                                            |                              |                                               |         |            |
|                                 |                                      | Codice Fiscale<br>Intestatario*                      | 12345678911                               |                                            |                              |                                               |         |            |
|                                 |                                      | Documento Allegato*                                  | Scarica doc per prova.pdf                 |                                            |                              |                                               |         |            |
|                                 |                                      | Sostituisci Documento                                |                                           | Sfoglia                                    |                              |                                               |         |            |
|                                 |                                      |                                                      |                                           |                                            |                              |                                               |         |            |
|                                 |                                      | Accertarsi che i                                     | dati inseriti coincidano con c            | quanto riportato nel docu                  | mento allegato.              |                                               |         |            |
|                                 |                                      |                                                      | inter el opusa                            |                                            |                              |                                               |         |            |
|                                 |                                      | Quietanze associate al D                             | ocumento di Spesa                         | Numero Quiston                             | no Dete Quistenze            | Immonto Quistonno Immutokilo                  | lmm     | orto Ouiol |
|                                 |                                      |                                                      |                                           | Numero Quietana                            |                              |                                               | imp     |            |
|                                 |                                      | Modifica 2716ecUe-4801                               | -11ea-accb-UU5U569TU1d6                   | 1                                          | 04-2-2020                    | 3.000,00 €                                    | 3.00    | 00,00€     |
|                                 |                                      | Aggiungi Quietanza                                   |                                           |                                            |                              |                                               |         |            |
|                                 | Arstart 🥖 🔚 💽 📀                      | 🝺 🤍 🗷 🗾                                              | 2                                         |                                            |                              |                                               |         |            |
| Tornare dentro la sezione       | C Siru 2014-2020 - Internet Explorer | o regione umbria ≹/giano, progetti O 💌 🧃             | Sini 2014-2020                            | ×                                          |                              |                                               |         |            |
| "PIANI PROGETTIIAII" e cercore  |                                      |                                                      | Obbligatori 1                             |                                            |                              |                                               |         |            |
| il pigno progottuglo rolativo   | Riferimenti                          | Progetti Nor                                         | Obbligatori 0                             |                                            |                              |                                               |         |            |
| li pidrio progettudie reidilivo | Sportelli                            | Piano Proge                                          | ttuale Valido 🗸 Si<br>rogetti Validi 🖌 Si |                                            |                              |                                               |         |            |
| alla remunerazione che si sta   | Referenti informatici                | A                                                    | Ilegati Validi 🗸 Si                       |                                            |                              |                                               |         |            |
| inserendo                       |                                      | Dichiara<br>Voci For                                 | azioni Valide ✔ Si<br>mulari Validi ✔ Si  |                                            |                              |                                               |         |            |
|                                 |                                      | Marca da                                             | bollo valida 🗸 Si                         |                                            |                              |                                               |         |            |
|                                 |                                      | Inserita<br>Chiarimenti / Integrazioni               | Sede Legale  Verificare No                |                                            |                              |                                               |         |            |
|                                 |                                      | Ŭ                                                    | Fase Avviato                              |                                            |                              |                                               |         |            |
|                                 |                                      | Ritorna Allegati Dichiarazio                         | ni Voci Formulari Informat                | tive Chiarimenti / Integrazi               | ioni                         |                                               |         |            |
|                                 |                                      | Elenco dei Progetti                                  |                                           |                                            |                              |                                               |         |            |
|                                 |                                      | Descrizione                                          |                                           | Codice locale                              | tolo Progetto                |                                               |         | Data       |
|                                 |                                      |                                                      | Descus stard The stat                     | 5051400 40 4 T                             |                              |                                               |         | 00.05      |
|                                 |                                      | Dettaglio<br>Extracurriculari (/<br>Tutoraggio e Ass | Adulti) per Promozione,<br>unzione        | PSE1420-19-1- 11<br>81-936- Cl<br>7B2335F0 | PI Adulti dal 09.05.17 al 08 | nunerazione promotori - assegnazio<br>3.01.18 | ne      | 2017       |
|                                 |                                      | Elenco delle strutture pro                           | getto                                     |                                            |                              |                                               |         |            |
|                                 |                                      | Descri                                               | zione                                     |                                            |                              |                                               | Aiuti P | Previsti   |
|                                 |                                      | Nuovo Progetto Remun                                 | erazione Promotori Tirocini I             | Extracurriculari (Adulti) p                | er Promozione, Tutoraggio    | e Assunzione                                  | No      |            |
|                                 |                                      |                                                      |                                           |                                            |                              |                                               |         |            |
|                                 |                                      | Powered by Performer S.p.a.                          |                                           |                                            |                              |                                               |         |            |
|                                 | 🌆 🔁 🦉 🚺 📀                            | 💿 🤍 🗷 🗾                                              | 7                                         |                                            |                              |                                               |         |            |

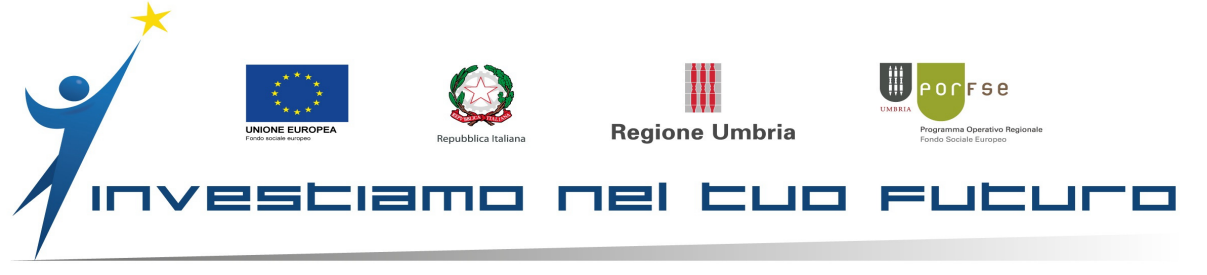

|                                                                                                    | C Siru 2014-2020 - Internet Explorer                                                                                                    |                                        |                                          |                                                                                                    |                                |                     |                  |                     |                    | -                                     |
|----------------------------------------------------------------------------------------------------|----------------------------------------------------------------------------------------------------|----------------------------------------|------------------------------------------|----------------------------------------------------------------------------------------------------|--------------------------------|---------------------|------------------|---------------------|--------------------|---------------------------------------|
| Entrare nel "DEITAGLIO"                                                                                                    | ttps://siruwebfse1420-der     https://siruwebfse1420-der     https://siruwebfse1420-d | no.regione.umbria.t/progetto/7a87 🔎 💌  | 🔒 😏 📵 sn                                 | 2014-2020 ×                                                                                                    |                                |                     |                  |                     |                    | <b>೧</b> ಕ                            |
|                                                                                                    |                                                                                                    |                                        | Sistema Info                             | rmativo Regione Umbria                                                                                           | vesciamo n                     |                     | :umo             |                     |                    |                                       |
|                                                                                                    | Home                                                                                                    |                                        |                                          |                                                                                                    |                                |                     |                  |                     |                    | J Giulia Priore                       |
|                                                                                                    | Menù                                                                                                    | Progetto                               |                                          |                                                                                                    |                                |                     | ø& Home ≻ I≣ I   | Piani Progettuali > | III Piano Progettu | ale 🗧 Dettaglio Proge                 |
|                                                                                                    | Procedure Di Attivazione     Piani Progettuali                                                                                                    | Progetto                               |                                          |                                                                                                    |                                |                     |                  |                     |                    |                                       |
|                                                                                                    | Risorse                                                                                                    | Codice loca                            | Id<br>le del Progetto<br>Titolo Progetto | 7a87a829-15af-11ea-a15a-0050569f0e4<br>FSE1420-19-1-81-936-7B2335F0<br>Tirocini extracurriculari - Remunerazione | 15<br>promotori - assegnazi    | ione CPI Adulti dal | 09 05 17 al 08 0 | 1.18                |                    |                                       |
|                                                                                                    | Modulistica                                                                                                    | S<br>Codice Procedura Attiva           | intesi Progetto<br>zione Originale       | Tirocini extracurriculari - Remunerazione                                                                        | promotori - assegnazi          | ione CPI Adulti dal | 09.05.17 al 08.0 | 1.18                |                    |                                       |
|                                                                                                    | Riferimenti                                                                                                    | Corsi                                  | / Attività Validi<br>Allegati Validi     | ✓ SI<br>✓ SI                                                                                                    |                                |                     |                  |                     |                    |                                       |
|                                                                                                    | Referenti informatici                                                                                                    | Voci Fi<br>Voci Piano Fir              | ormulari Validi<br>nanziario Validi      | <ul> <li>SI</li> <li>✓ SI</li> <li>✓ SI</li> </ul>                                                               |                                |                     |                  |                     |                    |                                       |
|                                                                                                    |                                                                                                    |                                        | Fase                                     | Avviato                                                                                                    |                                |                     |                  |                     |                    |                                       |
|                                                                                                    |                                                                                                    | Ritorna Allegati Dichiara              | izioni Voci Form                         | ulari Voci Piani Finanziari Informative G                                                                        | lestisci costi sul piano final | nziario Domande o   | li rimborso      |                     |                    |                                       |
|                                                                                                    |                                                                                                    | Elenco dei Corsi / Attiv               | ità                                      |                                                                                                    |                                |                     |                  |                     |                    |                                       |
|                                                                                                    |                                                                                                    | Id                                     |                                          | Codice Corso /<br>Attività Titolo                                                                                | Corso / Attività               |                     |                  |                     |                    | /alido Fase                           |
|                                                                                                    |                                                                                                    | Dettaglio d709ee07-15a<br>0050569f0e45 | f-11ea-a15a-                             | 1 Tirocin<br>08.01.                                                                                              | i extracurriculari - Rem<br>18 | nunerazione promot  | ori - assegnazio | ne CPI Adulti dal   | 1 09.05.17 al      | <ul> <li>Si Da<br/>avviare</li> </ul> |
|                                                                                                    | 🌆 🖉 🎑 📀                                                                                                    | 🔁 🏹 🗷 🔼                                | W                                        |                                                                                                    |                                |                     |                  |                     | IT *               | Pr ∰ ()> 11:22<br>05/02/20            |
| Selezionare linguetta BLU:<br>"GESTISCI COSTI PIANO                                                                                         |                                                                                                    |                                        |                                          |                                                                                                    |                                |                     | Quota<br>Pubbl   | ica                 | Quota<br>Privata   | a                                     |
| FINANZIARIO"                                                                                                    |                                                                                                    |                                        |                                          |                                                                                                    | Import                         | Import              | Total            | Total               | Total              | Total                                 |
|                                                                                                    |                                                                                                    |                                        | Codi                                     |                                                                                                    | o<br>Pubbli                    | o<br>Privat         | e<br>inviat      | e da<br>inviar      | e<br>inviat        | e da<br>inviar                        |
| ATTENZIONE Potreste avere due                                                                                                    |                                                                                                    |                                        | ce                                       | Descrizione                                                                                                    | co                             | 0                   | 0                | е                   | 0                  | e                                     |
| voci di costo                                                                                                    | Costi imputati                                                                                                    | Aggiungi                               | 6.A4                                     | UCS relativ                                                                                                    | е                              | 0,00€               | 0,00             | 0,00€               | 0,00               | 0,00€                                 |
|                                                                                                    |                                                                                                    | costi                                  |                                          | all'accompagnamente el lavoro                                                                                    | n                              |                     | €                |                     | €                  |                                       |
| "documento di sposa" che                                                                                                    |                                                                                                    |                                        |                                          |                                                                                                    |                                |                     |                  |                     |                    |                                       |
| abbiamo inserito in pannello di                                                                                                    | Costi imputati                                                                                                    | Aggiungi                               | 6.A5                                     | UCS per I<br>promozione                                                                                          | a<br>e                         | 0,00€               | 0,00<br>€        | 0,00€               | 0,00<br>€          | 0,00€                                 |
| controllo. Una volta trovato                                                                                                    |                                                                                                    | costi                                  |                                          | accompagnamento                                                                                                  |                                |                     |                  |                     |                    |                                       |
| cliccare su "aggiungi costo"                                                                                                    |                                                                                                    |                                        |                                          | tirocinio                                                                                                    |                                |                     |                  |                     |                    |                                       |
| (tasto verde)                                                                                                    |                                                                                                    |                                        | I                                        | oxtraoamodiaro                                                                                                   |                                |                     |                  |                     | l                  |                                       |
|                                                                                                    |                                                                                                    |                                        |                                          |                                                                                                    |                                |                     | Quota<br>Pubbl   | ica                 | Quota<br>Privata   | a                                     |
| Nella voce: "importo pubblico"                                                                                                    |                                                                                                    |                                        |                                          |                                                                                                    | Import                         | Import              | Total            | Total               | Total              | Total                                 |
| inserire l'importo che stiamo                                                                                                    |                                                                                                    |                                        | 0                                        |                                                                                                    | 0<br>Dubbli                    | 0<br>Delivert       | e                | e da                | e                  | e da                                  |
| inserendo per questa specifica                                                                                                    |                                                                                                    |                                        | Codi                                     | Descrizione                                                                                                    | CO                             | Privat<br>o         | inviat<br>o      | inviar<br>e         | inviat<br>o        | inviar<br>e                           |
| voce di spesa (se l'importo<br>della voce che stiamo<br>compilando è una parte<br>dell'intero documento di<br>spesa, non vi preoccupate, va |                                                                                                    |                                        | 6 44                                     |                                                                                                    | 0                              | 0.00 €              | 0.00             | 0 00 €              | 0.00               | 0.00 €                                |
|                                                                                                    | Costi imputati                                                                                                    | Aggiungi                               | 0.74                                     | all'accompagname                                                                                                 | n                              | 0,00 €              | €                | 0,00 €              | €                  | 0,00 E                                |
|                                                                                                    |                                                                                                    | COSU                                   |                                          | to al lavoro                                                                                                    |                                |                     |                  |                     |                    |                                       |
|                                                                                                    | Costi imputati                                                                                                    | Aggiungi                               | 6.A5                                     | UCS per I                                                                                                    | a                              | 0,00€               | 0,00             | 0,00€               | 0,00               | 0,00€                                 |
|                                                                                                    |                                                                                                    | costi                                  |                                          | accompagnamento                                                                                                  | e                              |                     | £                |                     | €                  |                                       |
| verà poi utilizzato pella                                                                                                    |                                                                                                    |                                        |                                          | tirocinio                                                                                                    |                                |                     |                  |                     |                    |                                       |
| seconda voce)                                                                                                    |                                                                                                    |                                        |                                          | extracurriculare                                                                                                 |                                |                     |                  |                     |                    |                                       |
|                                                                                                    |                                                                                                    |                                        |                                          |                                                                                                    |                                |                     |                  |                     |                    |                                       |
| Cliccare: Salva costi                                                                                                    |                                                                                                    |                                        |                                          |                                                                                                    |                                |                     |                  |                     |                    |                                       |
|                                                                                                    |                                                                                                    |                                        |                                          |                                                                                                    |                                |                     |                  |                     |                    |                                       |
|                                                                                                    |                                                                                                    |                                        |                                          |                                                                                                    |                                |                     |                  |                     |                    |                                       |

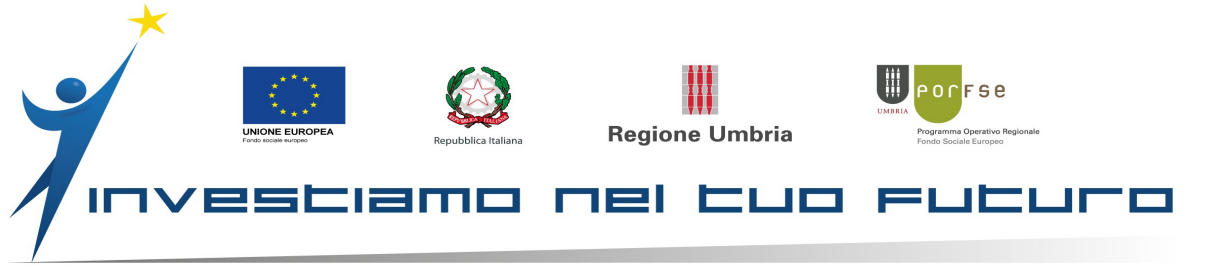

| A questo punto si torna e viene                                                                                                    | C Siru 2014-2020 - Internet Explorer |                                                                   | 2014 2020                                                        |                                                                 |
|----------------------------------------------------------------------------------------------------|--------------------------------------|-------------------------------------------------------------------|------------------------------------------------------------------|-----------------------------------------------------------------|
| di nuovo visualizzata la pagina<br>Gestisci costi piano finanziario<br>con inserito nella colonna<br>relativa gali importi pubblici | Home                                 | Sistema Info                                                      |                                                                  |                                                                 |
| l'importo corretto che noi                                                                                                    | Menù                                 | Corso / Attività                                                  |                                                                  | 🎄 Home 🤌 🖽 Piani Progettuali 🏱 🖽 Piano Proget                   |
| abbiamo deciso di imputare a                                                                                                    | Procedure Di Attivazione             | Dettaglio del Corso / Attività                                    |                                                                  |                                                                 |
| questa voce di costo.                                                                                                    | 🗮 Piani Progettuali                  | ld                                                                | d709ee07-15af-11ea-a15a-0050569f0e45                             |                                                                 |
|                                                                                                    | Risorse                              | Codice Corso / Attività<br>Titolo Corso / Attività                | 1<br>Tirocini extracurriculari - Remunerazione promotori - assec | anazione CPI Adulti dal 09.05.17 al 08.01.18                    |
| Cliccare tasto celeste                                                                                                    | Modulistica                          | Indice Annualità<br>Numero Annualità                              | 0                                                                |                                                                 |
| "costi imputati"                                                                                                    | Riferimenti                          | Codice Ateco<br>Modalità Formativa                                | 84.11.1_2007 - Attività degli organi legislativi ed esecutivi,   | centrali e locali; amministrazione finanziaria; amministrazioni |
| Questo costo al bisogno può                                                                                                    | Sportelli                            | Contenuto Formativo                                               |                                                                  |                                                                 |
| essere modificato e anche                                                                                                    | Referenti informatici                | Attestazione Finale                                               |                                                                  |                                                                 |
| eliminato.                                                                                                    |                                      | Durata Aula Prevista                                              | 0 Ore                                                            |                                                                 |
| Questa operazione va ripetuta                                                                                                    |                                      | Durata Laboratorio/Coaching Prevista<br>Durata Tirocinio Prevista | 0 Ore (0 Mesi)                                                   |                                                                 |
| inserendo la quota parte                                                                                                    |                                      | Partecipanti Previsti<br>Data Avvio                               | 0                                                                |                                                                 |
| corretta nel caso in cui siano                                                                                                    |                                      | Data Conclusione<br>Valido                                        | ✔ Si                                                             |                                                                 |
| state richieste le due voci                                                                                                    |                                      | Allegati Validi<br>Fase                                           | ✓ Si<br>Da avviare                                               |                                                                 |
| relative 6.A4 e 6.A5.                                                                                                    |                                      |                                                                   |                                                                  |                                                                 |
|                                                                                                    |                                      | Ritorna Avvia Corso / Attività                                    |                                                                  |                                                                 |
| A questo punto,                                                                                                    |                                      |                                                                   |                                                                  |                                                                 |
| Clicchiamo il pulsante                                                                                                    | Afstart 🥖 🧮 🔘 🧔                      | ) 🔁 🤍 🗷 🔽                                                         |                                                                  |                                                                 |
| Dettaglio corso/attività                                                                                                    |                                      |                                                                   |                                                                  |                                                                 |
| e occupiamoci di avviare il co<br>appare la data avvio progetto.                                                                    | rso selezionand                      | o il tasto verde <b>Avv</b>                                       | <b>ria corso/attività</b> e insere                               | endo nella finestra che                                         |

A questo punto l'importo che andiamo a certificare è il totale del piano finanziario previsto e dovremo inserire anche la data termine: solo così potremo inserire la domanda di rimborso finale.

Clicchiamo quindi sul pulsante verde Termina attività e inseriamo la data termine

| Contraction and the second second sec | Siru 2014-2020 - Internet Explorer                               |                                                                                                    | _ 8 ×                                                                                                    |
|----------------------------------------------------------------------------------------------------|------------------------------------------------------------------|----------------------------------------------------------------------------------------------------|----------------------------------------------------------------------------------------------------|
| Compania questo:                                                                                                    | https://sruwebfse1420-de                                         | o.regione.umbria.t/sttivita/d709ee 🔎 🖌 🤮 🚱 Siru 2014-2020 🛛 🗙                                                                                                    | <u> </u>                                                                                                 |
| Torniamo indietro attraverso il oulsante <b>Ritorna.</b>                                                                                                    |                                                                  | Sistema Informativo Regione Umbria 🔰 🔟 😐 📖 🥊                                                                                                    |                                                                                                    |
|                                                                                                    | Home                                                             |                                                                                                    | 4. Giulia Priorelli                                                                                      |
|                                                                                                    | Menü<br>Procedure Di Attivazione<br>Piani Progettuali<br>Risorse | Corso / Attività • Ho                                                                                                    | ne 🗇 🖽 Piani Progettuali 🌣 🖽 Piano Progettuale 🌣 🖽 Progetto 🌣 Corso / Attivita                           |
|                                                                                                    |                                                                  | dr09ee07-15af-11ea-a15a-0050569f0e45<br>Codice Corso / Attività 1                                                                                                    |                                                                                                    |
|                                                                                                    | Modulistica                                                      | Titolo Corso / Attività Tirocini extracuniculari - Remunerazione promotori - assegnazione CPI Adult<br>Indice Annualità 0<br>Numero Annualità 0<br>Codice Ateco 64 1.11. 2007 - Attività degli organi legistativi ed esecutivi, centrali e locali: an | dal 09.05.17 al 08.01.18<br>ministrazione finanziaria: amministrazioni regionali, provinciali e comunali |
|                                                                                                    | Sportelli                                                        | Modalità Formativa<br>Contrauto Formativo<br>Criteri Selezione                                                                                                    |                                                                                                    |
|                                                                                                    | Referenti informatici                                            | Autoriazione Finare<br>Qualifica<br>Durata Aula Prevista 0 Ore<br>Durata Laboratorio(Goschim Prevista 0 Ore                                                                                                    |                                                                                                    |
|                                                                                                    |                                                                  | Durata Tirocinio Prevista 0 Cre (0 Mesi)<br>Partecipanti Previsti 0<br>Data Avvio 09-05-2017                                                                                                    |                                                                                                    |
|                                                                                                    |                                                                  | Data Conclusione 05-02-2020<br>Valido ~ Si<br>Allegati Validi ~ Si                                                                                                    |                                                                                                    |
|                                                                                                    |                                                                  | Pase leminato                                                                                                    |                                                                                                    |
|                                                                                                    |                                                                  | Riferna                                                                                                    |                                                                                                    |
|                                                                                                    | 🍂 🚺 🌔 🏹                                                          |                                                                                                    | IT ★ D= ∰ ()> 11:57<br>05/02/2020                                                                        |

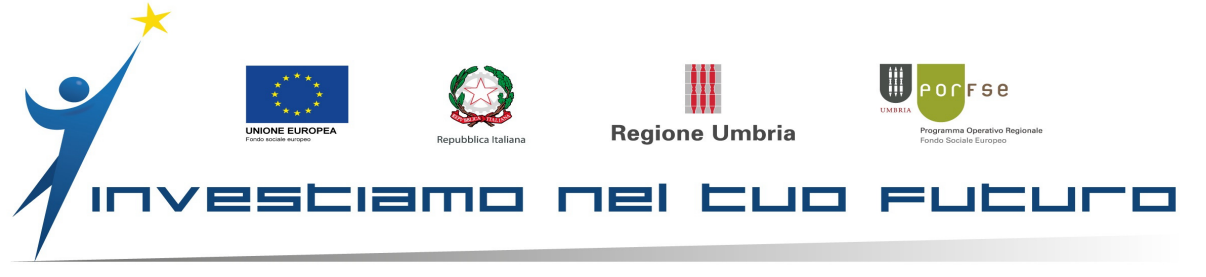

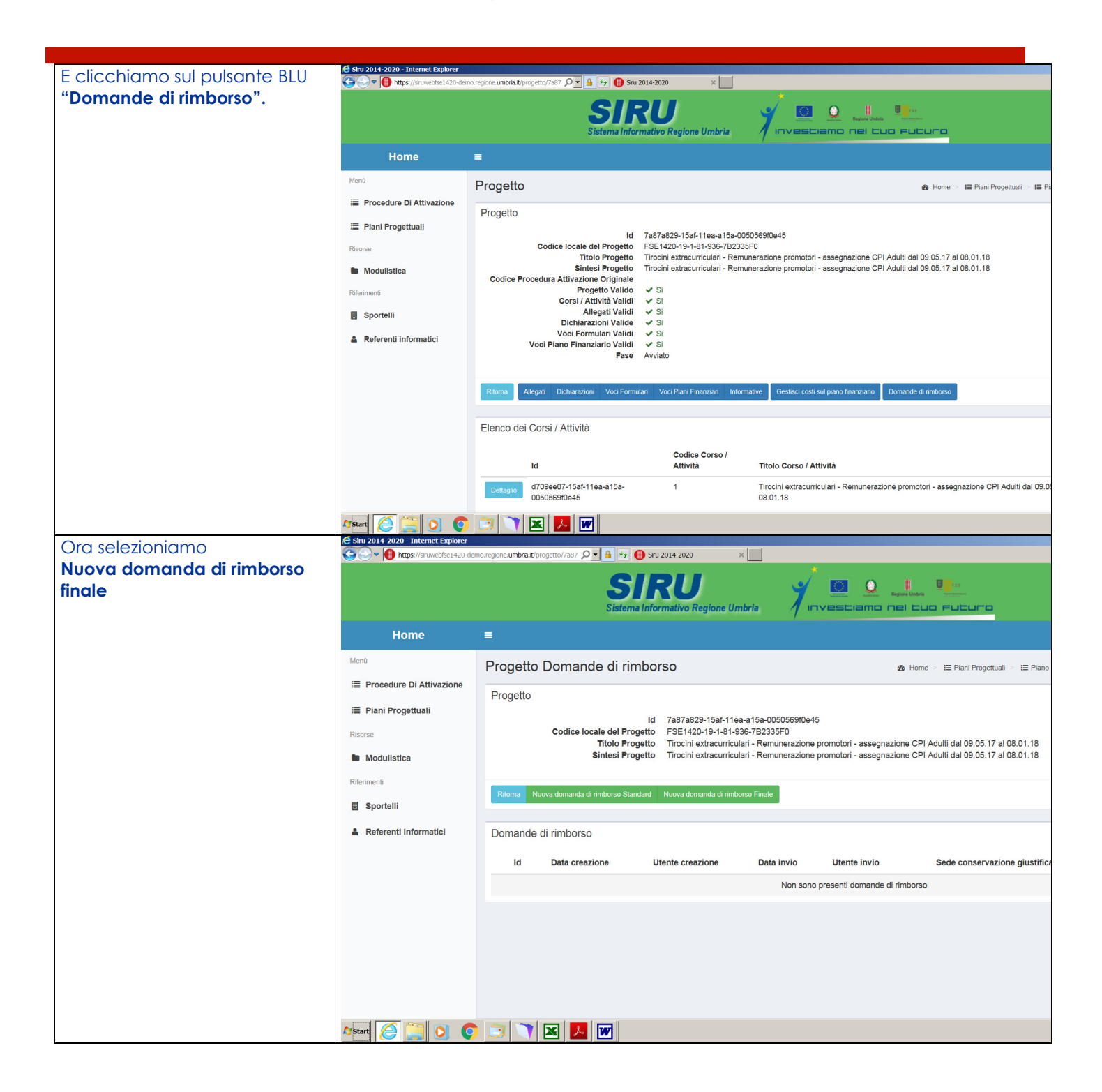

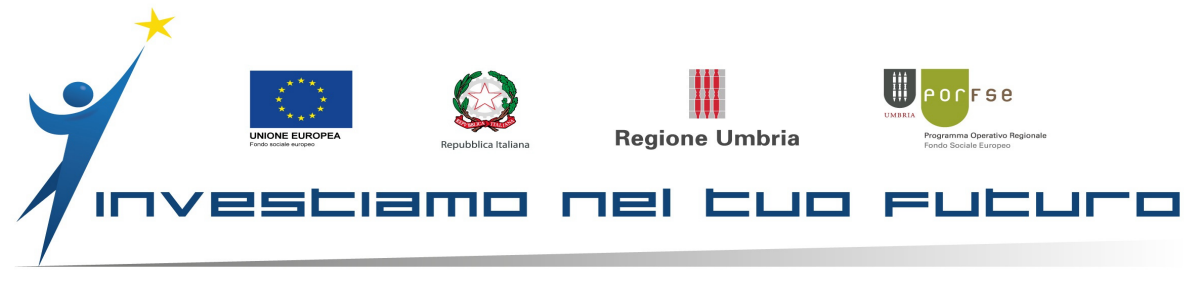

| Importo: si inserisce la cifra                                              | C Siru 2014-2020 - Internet Explorer                                                                                                    | mo.regione.umbria.t/progetto/7a87 🔎 👔 🚱 😝 😝 Siru 2014-2020 🛛 🗙                                                                                                    |  |  |  |  |  |  |
|-----------------------------------------------------------------------------|----------------------------------------------------------------------------------------------------|----------------------------------------------------------------------------------------------------|--|--|--|--|--|--|
| totale richiesta                                                            | Menù                                                                                                    | Progetto Domande di rimborso 🏟 Home 💈 🖽 Piano Progettuale 🍃 🖽 Progetto S 🖽 Domande di Rimbors                                                                                                    |  |  |  |  |  |  |
|                                                                             | E Procedure Di Attivazione                                                                                                    | Progetto                                                                                                    |  |  |  |  |  |  |
| Sede: si inserisce la vostra sede<br>dove vengono conservati i<br>documenti | Piani Progettuali Risorse Modulistica Riferimenti                                                                                                    | Id 7a87a829-15af-11ea-a15a-0050569f0e45<br>Codice locale del Progetto FSE1420-19-1-31-936-7B2335F0<br>Titolo Progetto Tirocini extracurriculari - Remunerazione promotori - assegnazione CPI Adulti dal 09.05.17 al 08.01.18<br>Sintesi Progetto Tirocini extracurriculari - Remunerazione promotori - assegnazione CPI Adulti dal 09.05.17 al 08.01.18<br>Importo totale piano finanziario 17.850.00 € |  |  |  |  |  |  |
| Cliccare su                                                                 | Sportelli                                                                                                    |                                                                                                    |  |  |  |  |  |  |
| Crea domanda di rimborso                                                    | Referenti informatici                                                                                                    | Nuova Domanda di Rimborso finale                                                                                                    |  |  |  |  |  |  |
|                                                                             |                                                                                                    | Codice Descrizione Importo pubblico                                                                                                    |  |  |  |  |  |  |
|                                                                             |                                                                                                    | 6.A4 UCS relative all'accompagnamento al lavoro 3.000,00 €                                                                                                    |  |  |  |  |  |  |
|                                                                             |                                                                                                    | 6.A5 UCS per la promozione e accompagnamento tirocinio extracurriculare 0,00 €                                                                                                    |  |  |  |  |  |  |
|                                                                             |                                                                                                    | 10tale importo Publico<br>3 000 00 €                                                                                                    |  |  |  |  |  |  |
|                                                                             |                                                                                                    |                                                                                                    |  |  |  |  |  |  |
|                                                                             |                                                                                                    | Importo liquidazione*                                                                                                    |  |  |  |  |  |  |
|                                                                             |                                                                                                    | Sede conservazione ··· giustificativi*                                                                                                    |  |  |  |  |  |  |
|                                                                             |                                                                                                    |                                                                                                    |  |  |  |  |  |  |
|                                                                             |                                                                                                    | Ritoma Crea domanda di rimborso                                                                                                    |  |  |  |  |  |  |
|                                                                             |                                                                                                    |                                                                                                    |  |  |  |  |  |  |
|                                                                             |                                                                                                    | Powered by Performer S.p.a.                                                                                                    |  |  |  |  |  |  |
|                                                                             | Start C Internet Explorer                                                                                                    |                                                                                                    |  |  |  |  |  |  |
| A questo punto bisogna                                                      | The second second | sregione.umbria.k. progetto/7487 🔎 🛓 🚱 🚱 Siru 2014-2020 🛛 🗙 📃                                                                                                    |  |  |  |  |  |  |
| chiedere a chi ha delega di                                                 | SIRU 🚽 😐 🖳 🐘                                                                                                    |                                                                                                    |  |  |  |  |  |  |
| firma di entrare nel dettaglio di                                           |                                                                                                    | Sistema Informativo Regione Umbria                                                                                                    |  |  |  |  |  |  |
| questa dar e invidia.                                                       | Home                                                                                                    | = 0 <sup>*</sup> 1                                                                                                    |  |  |  |  |  |  |
| Solo a chi ha delega di firma                                               | Menù                                                                                                    | Progetto Domande di rimborso & Home > E Plani Progettuali > E Plano Progettuale > E Progetto > Dor                                                                                                    |  |  |  |  |  |  |
| compare il pulsante verde                                                   | Procedure Di Attivazione                                                                                                    | Progetto                                                                                                    |  |  |  |  |  |  |
| INVIA.                                                                      | 🗏 Piani Progettuali                                                                                                    | Id 78878829-1561-1168-6156-005056910e45                                                                                                    |  |  |  |  |  |  |
|                                                                             | Risorse Modulistica                                                                                                    | Codice todate del Progetto Fisch 420-19-19-19-09-2020 del<br>Titolo Progetto Tirocini extracurriculari - Remunerazione promotori - assegnazione CPI Adulti dal 09.05.17 al 08.01.18<br>Sintesi Progetto Tirocini extracurriculari - Remunerazione promotori - assegnazione CPI Adulti dal 09.05.17 al 08.01.18                                                                                          |  |  |  |  |  |  |
| Abbiamo completato questa                                                   | Riferimenti                                                                                                    |                                                                                                    |  |  |  |  |  |  |
| procedura.                                                                  | Sportelli                                                                                                    | Ritoma                                                                                                    |  |  |  |  |  |  |
|                                                                             | Referenti informatici                                                                                                    | Domande di rimborso                                                                                                    |  |  |  |  |  |  |
| Grazie!                                                                     |                                                                                                    | Data Utente Data Ilfonto                                                                                                    |  |  |  |  |  |  |
|                                                                             |                                                                                                    | Id creazione creazione invio invio Sede conservazione giustificativi                                                                                                    |  |  |  |  |  |  |
|                                                                             |                                                                                                    | Detection         Od6b5sa3-4807-11ea-accb-         05-02-2020         Giulia Priorelli         -         Via dell'Aeroporto - Sant'Egidio snc, Perugia (Perugia)         3.00           00505690146         005134         06134         06134         06134         06134                                                                                                    |  |  |  |  |  |  |
|                                                                             |                                                                                                    |                                                                                                    |  |  |  |  |  |  |
|                                                                             |                                                                                                    |                                                                                                    |  |  |  |  |  |  |
|                                                                             |                                                                                                    |                                                                                                    |  |  |  |  |  |  |
|                                                                             |                                                                                                    |                                                                                                    |  |  |  |  |  |  |
|                                                                             | 🌆 Start 🜔 🧮 🚺 📀                                                                                                    | 9 d + 11                                                                                                    |  |  |  |  |  |  |